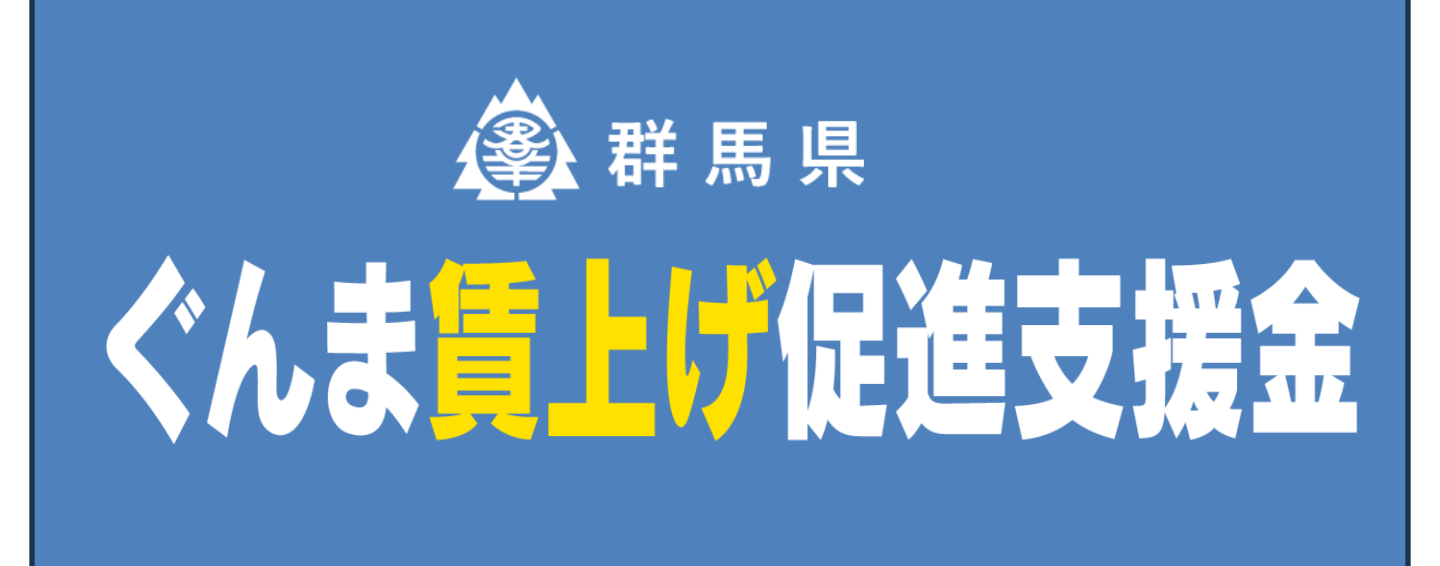

# <u>オンライン申請マニュアル</u> 7月11日版

# 申請を行う前に

「ぐんま賃上げ促進支援金募集要項」を必ずご確認ください

# お問い合わせ先

#### ぐんま賃上げ促進支援金事業事務局 フォ

TEL : 050-6883-8771 受付時間: 9:00~17:00 (土・日・祝・お盆期間・年末年始を除く) 問い合わせフォーム: https://tayori.com/f/gunma-chinageshien/ 特設サイト: https://gunma-chinage.pref.gunma.jp/

お問い合わせ フォーム

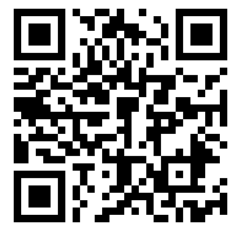

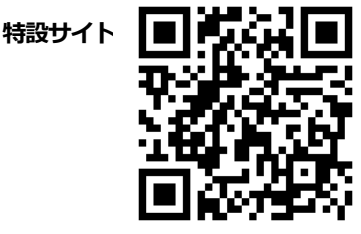

# 申請を行う前に必ずご一読ください。

# 1 目的

昨今の物価高騰により、物価の上昇に実際の賃金の上昇が追い付いていないことを踏まえ県 内の中小企業等の賃上げの加速化を図り、経済の好循環につなげていくため、ぐんま賃上げ 促進支援金(以下「支援金」という。)を支給します。

# 2 支援金概要

## (定義)

この募集要項における、用語の定義は次のとおりです。

- (1)「賃金」とは、労働協約、就業規則等によってあらかじめ定められている支給条件、 算定方法によってきまって支給される給与のうち、基本給をいう(諸手当は除く)。
- (2) 「公益法人、協同組合等で事業規模の大きい者」とは、次に掲げるもの全てに該当しない法人をいう。
  - ① 資本金の額又は出資の総額が3億円以下であること。
  - ② 常時使用する従業員の数が300人以下であること。
- (3)「常時使用する従業員」とは、労働基準法第20条の規定に基づく「あらかじめ解雇の 予告を必要とする者」とし、以下①から④に該当しない者とする。
  - 会社役員、個人事業主
     日 5 夏いこれられる者
  - ②日々雇い入れられる者
  - ③ 2ヶ月以内の期間を定めて使用される者
  - ④ 季節的業務に4ヶ月以内の期間を定めて使用される者
- (4) 「個人事業主」とは、群馬県内の税務署へ開業届を提出している者をいう。
- (5)「正規雇用労働者」とは、次に掲げるもの全てに該当する者をいう。
  - 1)期間の定めのない労働契約を締結している者であること。
     2)派遣労働者として雇用されている者でないこと。
    - ③通常の労働者と同様の就業規則が適用されている者であること。
- (6)「非正規雇用労働者」とは、(5)正規雇用労働者以外の者をいう。

# 申請を行う前に必ずご一読ください。

#### (1) 支給対象事業者

#### 法人の場合

- ア 中小企業基本法(昭和38年法律第154号)第2条第1項に規定する中小企業者の範囲で 事業を営む者であって、法人税法(昭和40年法律第34号)第2条に規定する法人のうち、 公益法人等、協同組合等及び普通法人に該当する者であること。※1
- イ 群馬県内に本社若しくは主たる事業所があること又は支店若しくは営業所等の事業所が 群馬県内にあること。ただし、営業実態がなく、法人住民税を免除されている者を除く。
- ウ 群馬県内の事業所に常時使用する従業員を1人以上雇用していること。※2
- エ 国税及び地方税を滞納していないこと。
- オ 過去に国・都道府県・市区町村等の助成事業において、不正受給による不支給決定又は 支給決定の取り消しを受けたことがないこと。
- カ 過去5年間に重大な法律違反等がないこと。
- キ風俗営業法等の規則及び業務の適正化等に関する法律(昭和23年法律第122号)第2条 第5項に規定する「性風俗関連特殊営業」を行っていないこと。
- ク暴力団(暴力団員による不当な行為の防止等に関する法律(平成3年法律第77号)第2 条第2項に規定する暴力団をいう。以下同じ。)又はその構成員(暴力団の構成団体の構 成員を含む。)若しくは暴力団及び構成員でなくなった日から5年を経過しない者(以 下「暴力団の構成員等」という。)の統制下にある団体又はこれらと密接な関係を有する 者でなく、経営に暴力団及び暴力団員が実質的に関与していないこと。
- ケ 会社更生法(平成14 年法律第154 号及び民事再生法(平成11 年法律第225 号)等に基づく再生又は更生手続きを行っている者ではないこと。

#### ※1 ただし、次の(ア)から(力)に該当する者は除く。

- (ア)構成員相互の親睦、連絡及び意見交換等を主目的とする者(同窓会、同好会等)
- (イ)特定団体の構成員又は特定職域のみを対象とする福利厚生、相互救済等を主目的とする者
- (ウ)特定個人の精神的、経済的支援を目的とする者(後援会等)
- (工) 群馬県が設立した法人
- (オ)法人格のない任意団体、政治団体、宗教団体
- (カ)公益法人、協同組合等で事業規模の大きい者

## 個人事業主の場合

- ア 群馬県内の税務署へ開業届を提出している個人事業主
- イ 中小企業基本法(昭和38年法律第154号)第2条第1項に規定する中小企業者の範 囲で事業を営む者であって、法人の場合のウからケの全ての要件に該当するもの

#### 【中小企業基本法第2条第1項に掲げる中小企業者】

|                        | 中小1<br>(下記のいずれ    | 企業者<br>しかを満たす者) | 小規模企業者          |
|------------------------|-------------------|-----------------|-----------------|
| 業種                     | 資本金の額<br>または出資の総額 | 常時使用する<br>従業員の数 | 常時使用する<br>従業員の数 |
| 製造業、建設業、運輸業、<br>その他の業種 | 3億円以下             | 300人以下          | 20人以下           |
| 卸売業                    | 1億円以下             | 100人以下          | 5 人以下           |
| サービス業                  | 5,000万円以下         | 100人以下          | 5 人以下           |
| 小売業                    | 5,000万円以下         | 50人以下           | 5 人以下           |

# 申請を行う前に必ずご一読ください。

## (2)支給要件

ア 支給対象従業員 県内事業所に勤務する正規及び非正規雇用労働者 ただし、非正規雇用労働者については、週所定労働時間20時間以上であること。

### イ 賃上げ対象時期 令和7年4月1日から令和7年11月30日まで

#### ウ 賃上げ率

対象時期において、従業員の賃金(基本給)を賃上げ月の前月と比較して5%以上引き上げていること。

#### エ その他

- (ア) 最低1月以上、引き上げ後の賃金支給実績があること。
- (イ) 引き上げ後の賃金水準を1年間継続する見込みがあること。
- (ウ) 法人の場合、パートナーシップ構築宣言の宣言企業であること。
- (工) 賃上げを目的とする他の助成金等を受給していない、あるいは受給予定がないこと。

## (3) 支給額 従業員1人当たり5万円、最大20人分 (法人番号単位の申請/最大100万円)

#### (4)申請受付期間

令和7年12月26日(金)まで。 ※ただし、予算上限に達した場合は前倒しで終了。

# 申請を行う前に必ずご一読ください。

# 3 申請方法

特設サイト上の申請フォームから、必要事項を入力及び以下提出書類を添付

- (1) 対象従業員に係る労働条件通知書の写し又は雇用契約書の写し
- (2) 賃金台帳の写し(賃上げ月分及びその前月分)
- (3)支援金振込先口座情報(金融機関名、支店名、預金種目、口座番号、口座名義等)が 分かる預金通帳の写し等
- (4) その他知事が必要と認める書類

※特設サイトに掲載している申請方法の解説動画もご覧ください。

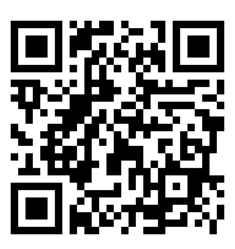

#### «申請方法»

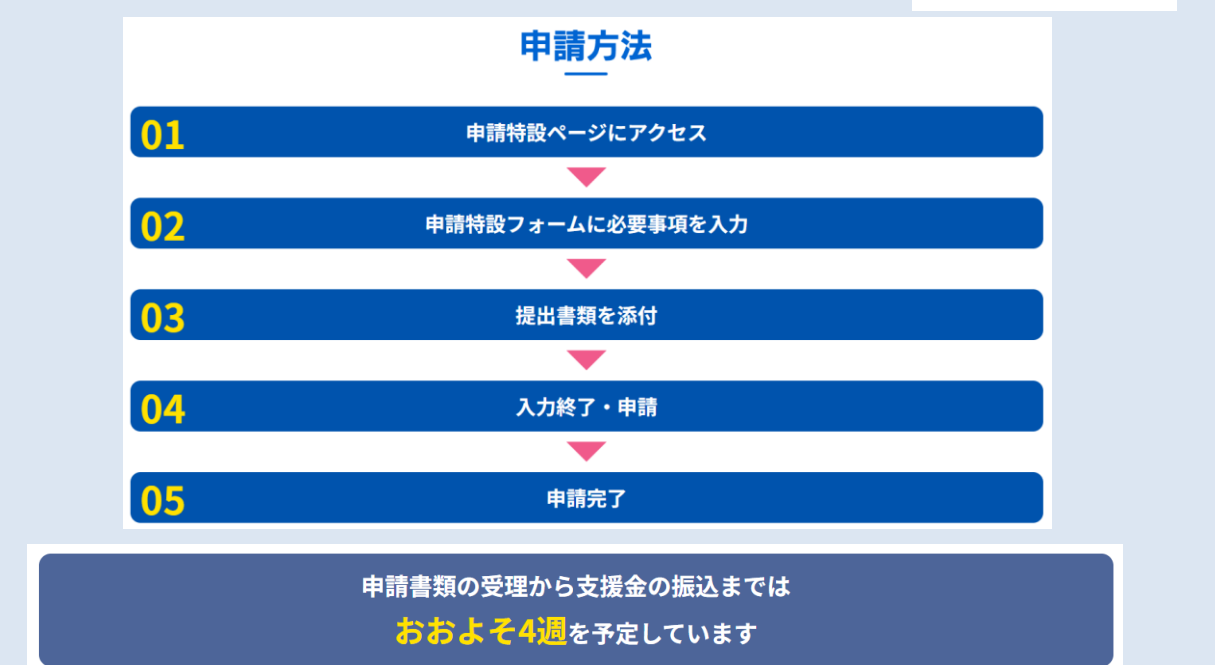

※振込までの期間は、申請書類の不備等の状況や申請の殺到している時期などにおいて、さらに時間を用する場合がありますので予めご了承ください。

## (宣誓・同意事項)

申請者は、次に掲げる全ての事項について宣誓又は同意するものとし、知事は、当該宣誓 又は同意しない者には、支援金を支給しないものとする。

- (1) 上記に規定する支給対象者であること。
- (2) 知事が行う関係書類の提出指示、事情聴取及び立ち入り検査に応じること。
- (3)申請に係る情報について、必要に応じて関係行政機関に提供されることに同意すること。
- (4) 虚偽や不正な手段により支援金の支給を受けた場合には、支援金を返還するとともに、 加算金を支払うこと及び県が事業者名を公表することに同意すること。
- (5) その他知事が別に定める誓約事項に同意すること。
- (6) (1)から(5)までの内容に反した場合には、支援金を返還すること。

# 申請を行う前に必ずご一読ください。

# 4 支援金支給までの流れ(申請受付後)

- (1)申請フォームに入力されたメールアドレスあて、事務局から申請受け付けのお知らせを送信します。
- (2)申請内容に基づき、事務局及び県で審査を行い、確認事項等がある場合には、事務局から申 請者に架電又はメール等により、連絡し、書類の修正や追加資料の提出を依頼します。
- (3) 審査の結果、適当と認められた場合は、申請者に対し、事務局から支給決定通知書を送付し ます。なお、審査の結果、支給要件を満たしていないと判断した場合は、申請者に対し、 事務局から不支給決定通知書を送付します。
- (4)支給決定通知を送付した申請者に対して、速やかに振込を行います。 なお、申請者の振込先口座情報に不備が存在する場合は、申請者に対し、事務局から修正 確認、再提出等を依頼をします。

## 5 留意事項

(1)申請のみなし取り下げ

知事は、関係書類の不備により振込不能等があり、知事が確認等に努めたにもかかわらず、 申請者の責めに帰すべき事由により確認ができない場合及び関係書類の補正等に応じない場合が 相当期間続いたときは、最初に連絡をした日から1か月を経過した日を以て、当該支援金の申請 が取り下げられたものとみなします。

(2)支給決定の取消・減額及び支援金の返還

知事は、支援金の支給決定を受けた者が次の各号のいずれかに該当するときは、支援金の支給決 定を取消し、又は減額し、支援金の返還を求めます。

- ア 虚偽その他不正の手段により支援金の支給を受けたとき
- イ 支援金の支給対象となる者の要件を満たさないことが判明したとき
- ウ 支援金の支給対象となる従業員及び賃上げ膣並びにその他要件を満たさないことが判明 したとき
- エ その他、知事が適正でないと認めたとき
- (3)申請書類の保管

支援金の支給を受けた事業者は、事業に係る経理について、その支援金支給の原因である事実を 明確にした証拠書類を事業が完了した日の属する会計年度の終了後5年間保存しなければなりま せん。

## (1)申請をはじめる前の準備

申請には以下の画像、もしくはデータが必要です。

- ① 対象従業員に係る労働条件通知書の写し又は雇用契約書の写し
- 2 賃金台帳の写し(賃金改定月及び賃金改定月の前月分)
- ③ 通帳コピー (表紙)
- ④ 通帳コピー(見開き)

本申請システムは、入力途中での一時保存等も可能ですがスムーズ に申請を完了させるためにも上記、必要な添付資料(画像、データ) について事前に申請する PC等の端末にご準備をお願い致します。

なお、支給対象従業員が多い場合など、添付するファイルの数が大量になると データの容量が大きくなり、申請に障害が出るケースがございます。 可能な限りファイルをまとめてご準備いただけますと、スムーズにご申請いただけます。

- 例・ zipファイルにまとめておく。
  - ・出力した物をpdfデータでまとめてスキャンする
  - ・ 複数の資料をまとめて写真に収める

法人の方は以下の準備も併せて必要です。

⑤ パートナーシップ構築宣言の登録

パートナーシップ構築宣言の宣言企業であることが支給要件

となります。詳しくはポータルサイトをご確認ください。

専用ポータルサイト

https://www.biz-partnership.jp/index.html

上記をご一読いただき、添付資料の準備ができましたら 特設サイトへ移動し、申請手順に従って申請をお願いいたします。

特設サイト

https://gunma-chinage.pref.gunma.jp/

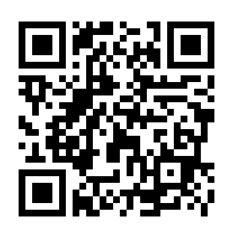

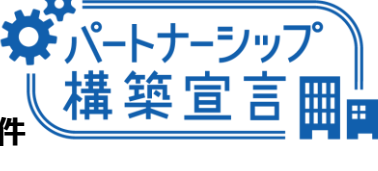

など

登録はこちら

# 2 オンライン申請 申請手順

## (2)申請フォームへ移動

## ①申請特設サイト

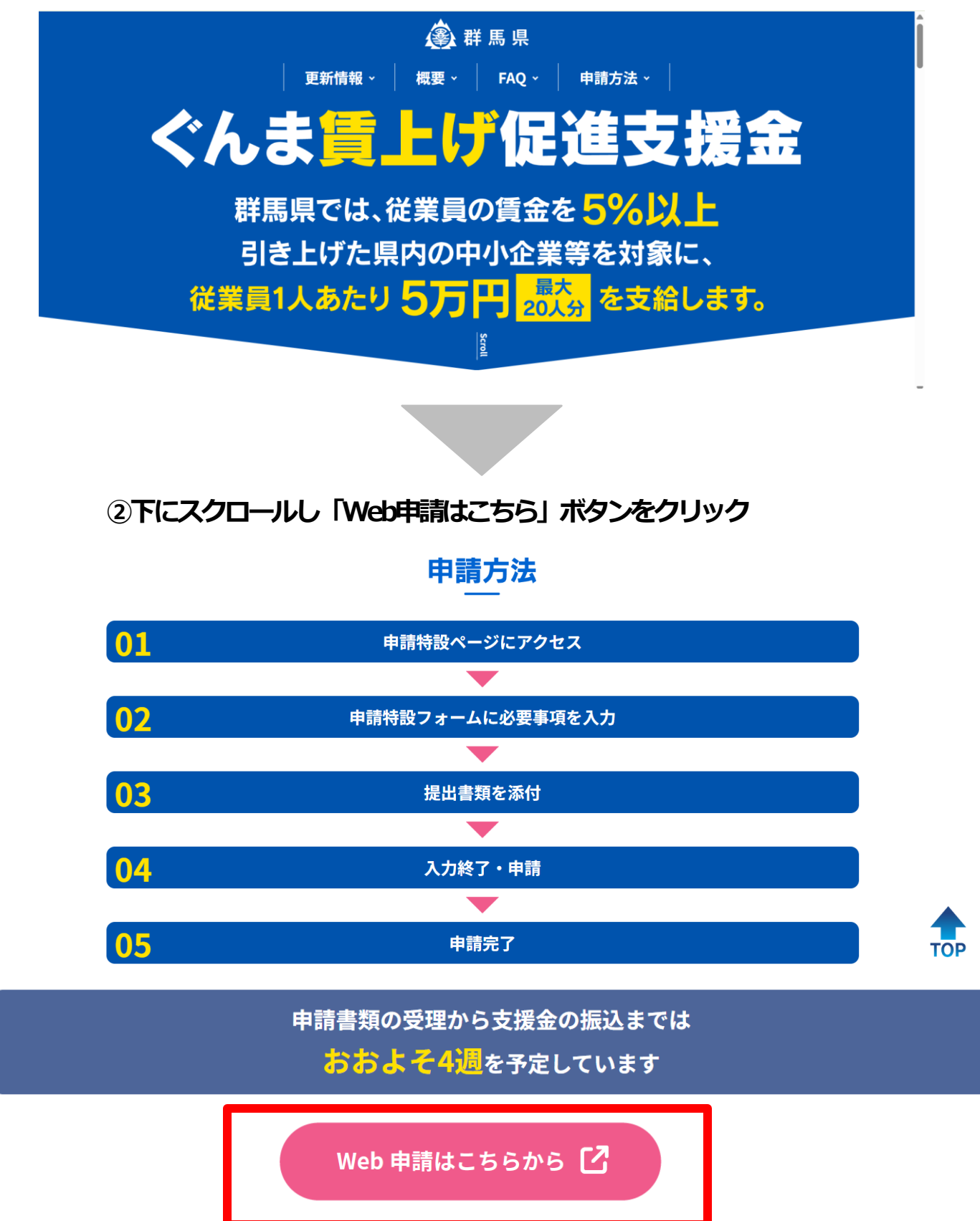

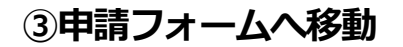

## ぐんま賃上げ促進支援金事業申請

| 入力の状況 0%                                                 |
|----------------------------------------------------------|
| ぐんま賃上げ促進支援金の「ぐんま賃上げ促進支援金事業申請」のオンライ<br>ン申請ページです。          |
| Grafferアカウントを利用する方<br>ログインしていただくと、申請書の一時保存や申請履歴の確認ができます。 |
| 新規登録またはログインして申請                                          |
| または                                                      |
| Graffer アカウントを利用しない方                                     |
| メールアドレスの確認のみで申請ができます。<br>一時保存や申請履歴の確認など一部機能は使えません。       |
| アカウント登録せずにメールで申請                                         |
|                                                          |

# (3)アカウントの作成

【アカウント作成のメリット】

アカウントを作成(登録)いただくと、申請の一時保存ができるようになります。

また、事業所が複数ある事業者が市町上乗せ分を申請する場合に、アカウントを作成(登録)している と、申請内容をコピーして申請することができます。

※申請事項は複数ページに及びます。アカウント登録をすると申請が途中でも一時保存が可能となります。 アカウントを作成しての申請を推奨します。

※前回の申請時にアカウントの登録が済んでいる事業者様のうち、申請環境に変更がない場合は、 前回のアカウントをそのままご利用いただけます。今回新たにアカウントを登録する必要はありませんので、 (4)オンライン申請手順へお進みください。

## ①「新規登録またはログインして申請」をクリック

## ぐんま賃上げ促進支援金事業申請

| 入力の状況                                            | 前回の申請時にアカウント作成が済んでいる                                 |
|--------------------------------------------------|------------------------------------------------------|
| ぐんま賃上げ促進支援金の「ぐんま賃上げ促進支援st<br>ン申請ページです。           | 事業者様は、引き続きメールアドレス・パスワードを<br>ご利用いただくことか可能です。          |
| Grafferアカウントを利用する                                | 方                                                    |
| ログインしていただくと、申請書の一時保存や申請履歴                        | の確認ができます。                                            |
| 新規登録またはログインして                                    | 申請                                                   |
| または                                              |                                                      |
| Grafferアカウントを利用しない                               | 访                                                    |
| メールアドレスの確認のみで申請ができま<br>一時保存や申請履歴の確認など一部機能は使え<br> | <sup>ます。</sup><br><sup>はません。</sup> 「新規登録またはログインして申請」 |
| アカウント登録せずにメールで                                   | で申請                                                  |

| <ul> <li>※前回アカウント登録が済んでいる事業者様は</li> <li>既存のアカウントに連動させると</li> <li>スマート申請</li> <li>以降のやり取りが今回申請したいアドレスではなく</li> <li>前回登録されたご担当者様にメールが届きます。</li> <li>担当者が変更になっている場合は</li> </ul> |
|----------------------------------------------------------------------------------------------------|
| I 新規プワウント」の登録をお願いいたします。          Grafferアカウントをお持ちの方            Grafferアカウント規約              うえ、同意してログインしてください。                                                                |
| G Googleでログイン                                                                                                    |
| ・・・・・・・・・・・・・・・・・・・・・・・・・・・・・・・・・・・・                                                                                                    |
| GビズIDでログインする         ※今回初めて作成する事業者様、           Grafferアカウントをお持ちでない方         または担当者が変更になっている場合           「新規アカウント登録」をクリックして先に進む                                               |
| Grafiel アカウントと登録すると、中語者の一時保存したWEYAKUL Street                                                                                                    |

## ③アカウント登録画面

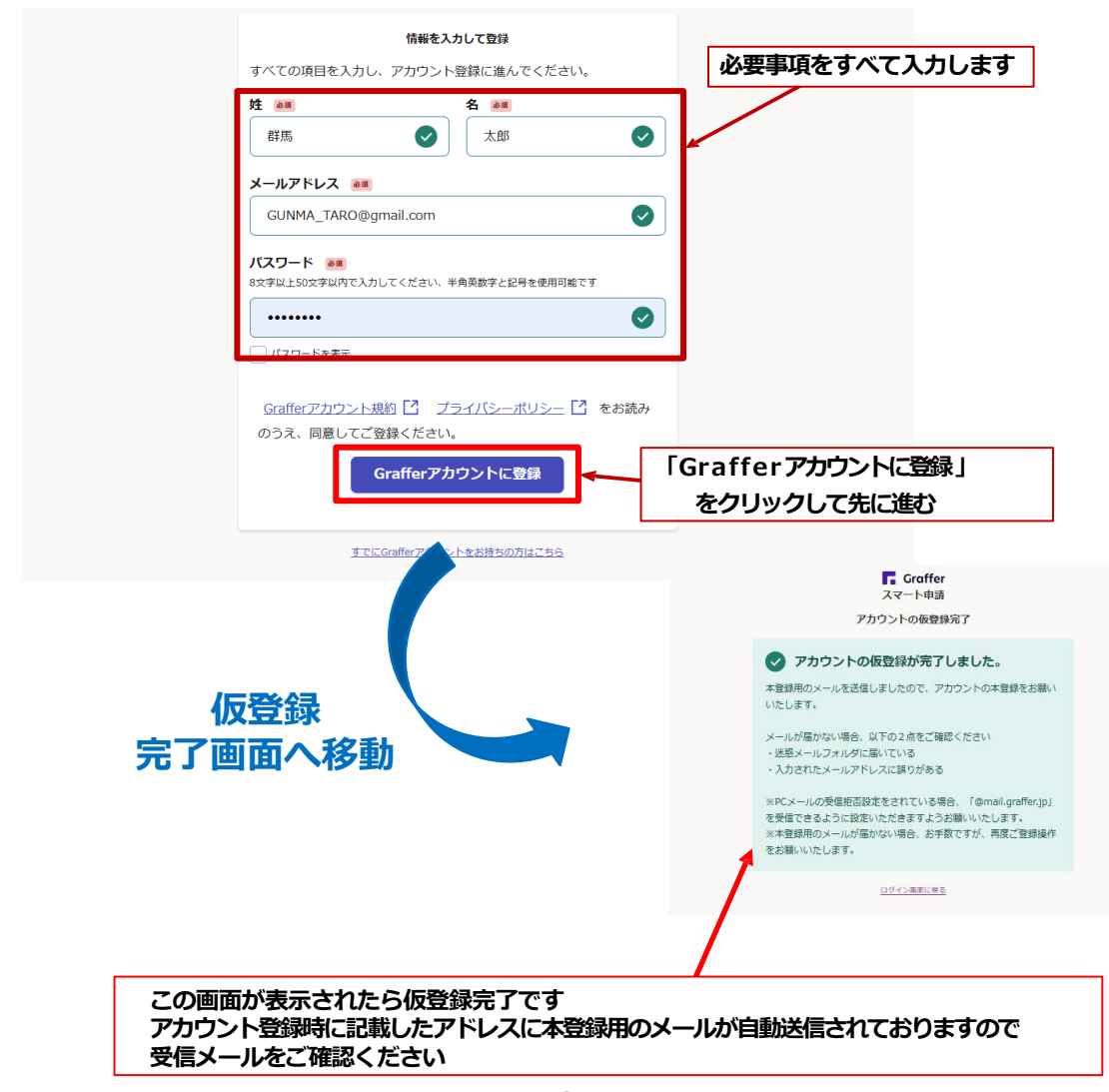

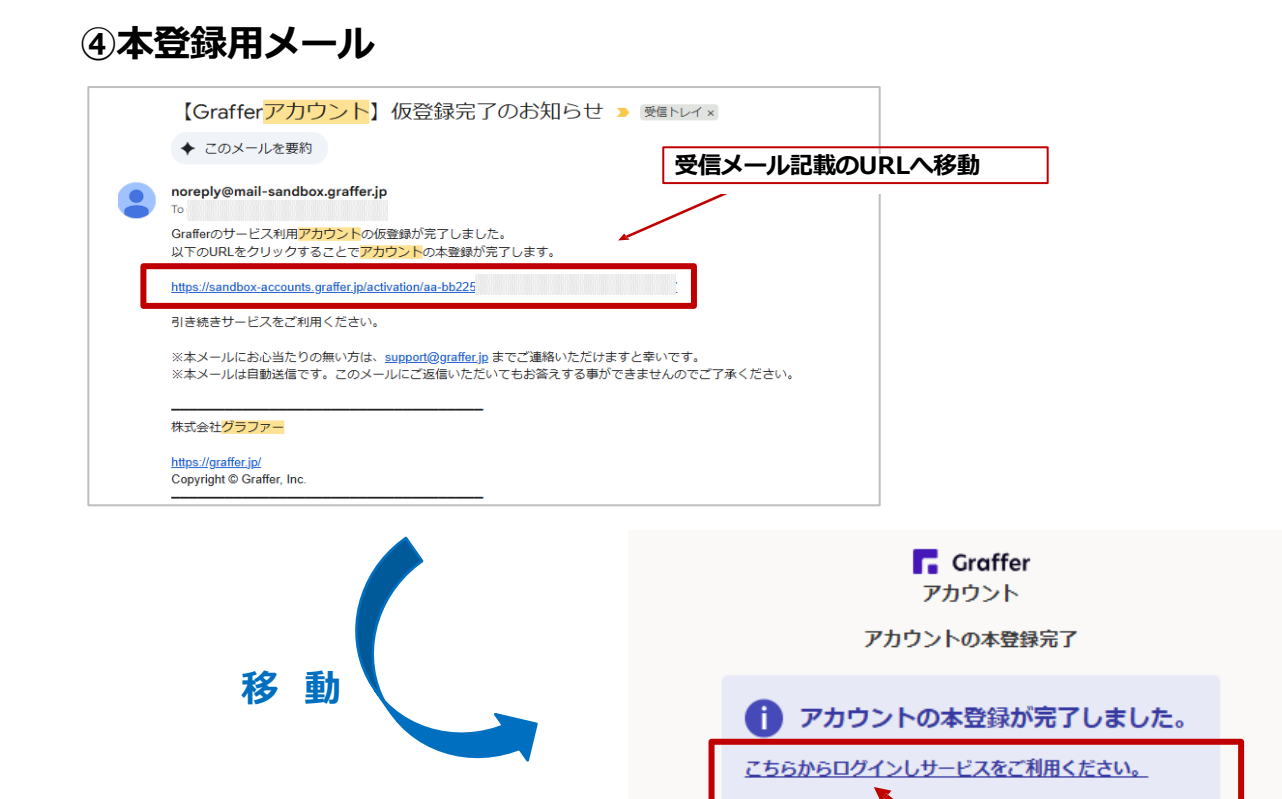

アカウントを登録することで、申請途中で確認が必要になる場合や WEBサイトを閲覧しようとして一度申請画面を閉じたい場合などに「一時保存」が可能になります。

アカウント本登録完了 ログインして申請開始

## ⑤ログイン → 申請画面へ移動

| Gattlerアカウント規則 ゴ プライバシーボリシー ゴ をお読みの<br>うえ、興趣してログインしてください。           G         Geogleでログイン | 登録したアカウント情報          |
|-------------------------------------------------------------------------------------------|----------------------|
| うえ、回面してログイシしてくたきれ、           G         Googleでログイン・                                       |                      |
|                                                                                           |                      |
|                                                                                           |                      |
|                                                                                           | 🔽 Graffer            |
| x-*****                                                                                   | スマート申請               |
|                                                                                           |                      |
| GEズIDでログインチェ                                                                              |                      |
| Grafferアカウントをお待ちでない方                                                                      | メールアドレスでログイン         |
| Grafferアカウントに登録すると、申請書の一時保存や申請題歴の確認が                                                      | X-ILPSL/Z and        |
| できます。アカワント登録は黒料です。                                                                        |                      |
|                                                                                           | oooo@gmail.com       |
|                                                                                           |                      |
|                                                                                           |                      |
|                                                                                           |                      |
|                                                                                           | 「パスワードを表示            |
| 移動                                                                                        |                      |
|                                                                                           | ログイン                 |
|                                                                                           |                      |
|                                                                                           | ANY PERMICIPAL       |
| 「「「「「「「」」」を見ていていた。                                                                        |                      |
| 旧刊八/13                                                                                    | Crafferアカウントをお持ちでない方 |

## (4)オンライン申請手順

## 1 同意画面

# ぐんま賃上げ促進支援金事業申請 入力の状況 - 0% ぐんま賃上げ促進支援金の「ぐんま賃上げ促進支援金事業申請」のオンライ ン申請ページです。 利用規約をご確認いただき、 同意欄にチェックをお願いいたします 利用規約をご確認ください 利用規約 🎦 に同意して、申請に進んでください。 利用規約に同意する ぐんま賃上げ促進支援金事業申請 入力の状況 0% ぐんま賃上げ促進支援金の「ぐんま賃上げ促進支援金事業申請」のオンライ ン申請ページです。 利用規約をご確認ください 利用規約 [] に同意して、申請に進んでください。 🗸 利用規約に同意する 💩 申請に進む

同意欄にチェックすると 申請ボタンが表示されます クリックして申請に進んでください

## ②申請者情報の入力

#### 本フォームに入力する際の注意点

ア 法人の場合、確定申告書類や履歴事項全部証明書に記載のある所在地・法人名・代表者氏名を入力し 個人事業主の場合は、確定申告書類に記載のある屋号及び本人確認書類に記載のある住所・代表者氏名を入力 してください。

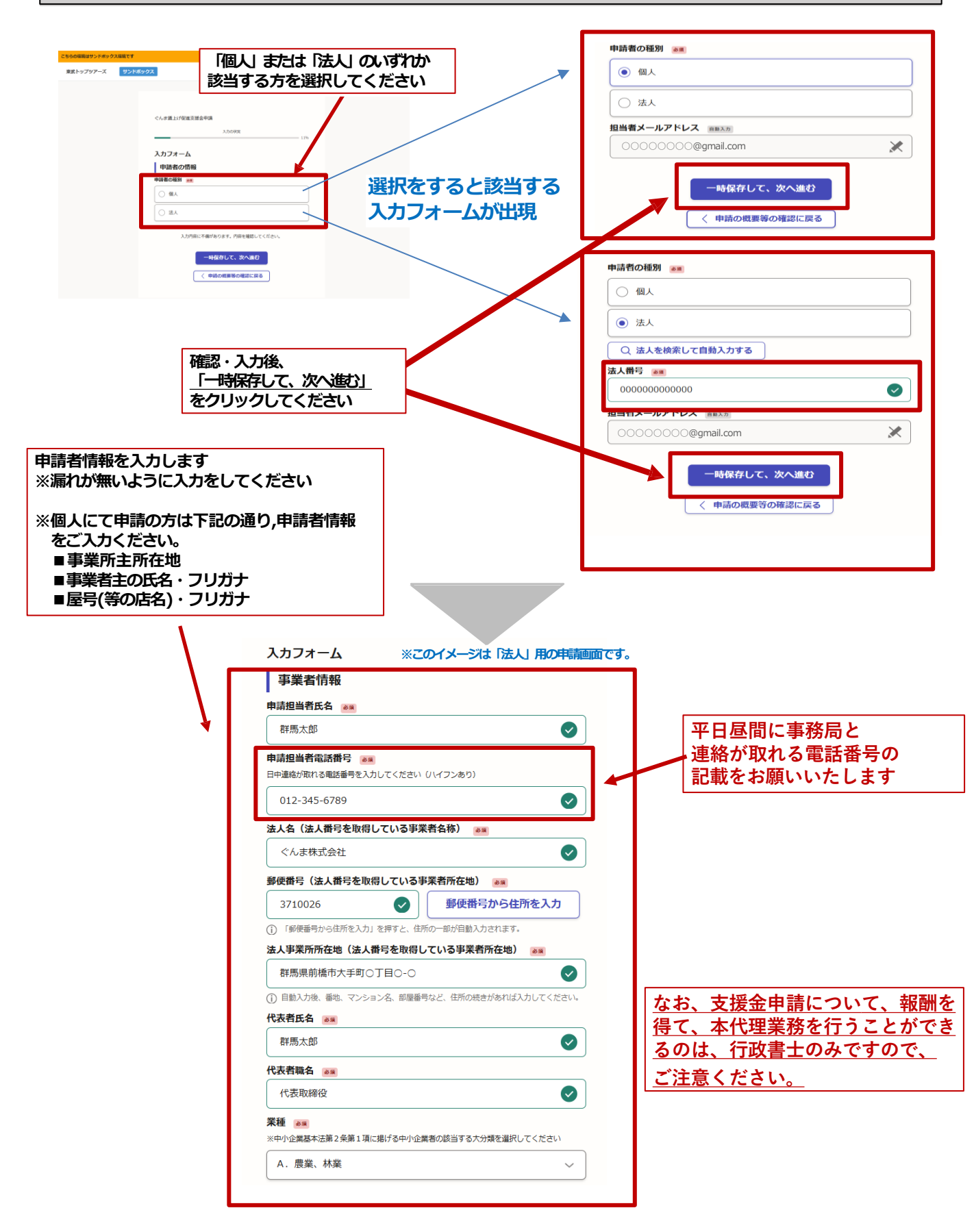

| 全社員の平均賃上げ率(%)<br>(小数以下2ケタまで入力)<br>※今回の賃上げにおける全社員の平均賃上げ率<br>※全社員の平均賃上げ率は、今後の施作検討の参考に使用します。審査に影響はありません。                                                                                                    |                                                                   |
|----------------------------------------------------------------------------------------------------|-------------------------------------------------------------------|
| 4.5                                                                                                    |                                                                   |
| 常時使用する従業員数 💩 🕷                                                                                                    |                                                                   |
| 20                                                                                                    | <u>本行が県外にあり、その文店や上場か</u><br>県内にある際、県外含めた従業員数を記入                   |
| <ul> <li>■常時使用する従業員とは</li> <li>労働基準法第20条の規定に基づく「予め解雇の予告を必要とする者」とし、以下①から④に該当しない者の人数をご入力ください。</li> <li>① 会社役員、個人事業主</li> <li>② 日々雇い入れられる者</li> <li>③ 2ヶ月以内の期間を定めて使用される者</li> <li>④ 季節的業務に4ヶ月以内の期間を定めて使用される者</li> </ul> |                                                                   |
| 申請対象事業所名(群馬県内の事業所) 🔉                                                                                                    |                                                                   |
| 個人事業主の場合は屋号名、屋号名がない場合は氏名を入力ください                                                                                                    |                                                                   |
| ぐんま株式会社                                                                                                    |                                                                   |
| 申請対象事業所所在 市町村 💩                                                                                                    |                                                                   |
| ①太田市、渋川市、玉村町、大泉町に事業所がある申請者様は、事業所ごとに申請をしない場合<br>各市町への申請が出来ませんのでご注意ください。<br>(例)本社が前橋市、事業所が太田市の場合、前橋本社・太田事業所どちらも別々で申請してく<br>ださい                                                                                         |                                                                   |
| その他 ~                                                                                                    |                                                                   |
| <ul> <li>※県の支援金の申請時に、上記、4市町への申請を同時に行えます。詳しくは特設サイト掲載のオンライン申請マニュアルを必ずご覧ください。</li> <li>特設サイトは こちら ご</li> <li>郵便番号(申請対象事業所)</li> <li>③</li> <li>3710026</li> <li>郵便番号から住所を入力</li> </ul>                                  |                                                                   |
| <ol> <li>「郵便番号から住所を入力」を押すと、住所の一部が自動入力されます。</li> </ol>                                                                                                    |                                                                   |
| 申請対象事業所所在地 🛛 😹                                                                                                    | 事業者情報                                                             |
| 群馬県前橋市大手町○丁目○-○                                                                                                    | -<br>パートナーシップ構築宣言を宣言しています。<br>(パートナーシップ構築宣言については <u>こちら</u> [2] ) |
|                                                                                                    | 8.6                                                               |
| 一時保存して、次へ進む                                                                                                    | ✓ 確認しました                                                          |
|                                                                                                    | 賃上げを目的とする他の助成金等を受給していません。また受給予定もありません。                            |
|                                                                                                    | 8.6                                                               |
| 入力後、 <u>「一時保存して、次へ進む」</u><br>をクリックしてください。                                                                                                    | ✓ 確認しました                                                          |
|                                                                                                    | この申請に登録したメールアドレスに、今後、群馬県からのお知らせやアンケート調                            |
|                                                                                                    | 84                                                                |
|                                                                                                    |                                                                   |
|                                                                                                    | ● お知らせ等を受け取る                                                      |
|                                                                                                    | の お知らせ等を受け取らない                                                    |
|                                                                                                    |                                                                   |
| 入力後、 <u>「一時保存して、</u><br>をクリックしてください。                                                                                                    | ー時保存して、次へ進む<br>次へ進む」<br>( 戻る                                      |

# 上乗せ支給を行う4市町への申請について

### <u>太田市・渋川市・玉村町・大泉町</u>の4市町に事業所がある申請者様は、 群馬県の支援金申請時に、追加給付を行う4市町への申請を同時に行えます。

| 全社員の平均賃上げ率(%) 😹                                       |                                                             |
|-------------------------------------------------------|-------------------------------------------------------------|
| (小数以下2ケタまで入力)                                         | 申請事業所が複数ある場合の申請方法は、                                         |
| ※今回の賃上げにおける全社員の平均賃上げ率                                 | 本マニュアルP24をご確認ください。                                          |
| ※全社員の平均賃上げ率は、今後の施作検討の参考に使用します。審査に影響はありません。            |                                                             |
| 4.5                                                   |                                                             |
| 常時使用する従業員数 💩                                          |                                                             |
| 20                                                    |                                                             |
| ■常時使用する従業員とは                                          |                                                             |
| 労働基準法第20条の規定に基づく「予め解雇の予告を必要とする者」とし、以下①                | 車業ボブレニ由きたしたい担合タキ町への                                         |
| から④に該当しない者の人数をご入力ください。                                | <u>事業所にとして中間でしない場合者に呼べい</u><br>由語けできませんのでご注音ください            |
| <ol> <li>会任位員、個人事業主</li> <li>の 日々雇い入れられる者</li> </ol>  |                                                             |
| <ul> <li>3 2ヶ月以内の期間を定めて使用される者</li> </ul>              |                                                             |
| ④ 季節的業務に4ヶ月以内の期間を定めて使用される者                            | 前橋本社・太田事業所とちらも別々で申請                                         |
| 申請対象事業所名(群馬県内の事業所) 😺                                  | をの願いしまり。                                                    |
| 個人事業主の場合は屋号名、屋号名がない場合は氏名を入力ください                       |                                                             |
| ぐんま株式会社太田支店                                           |                                                             |
| 申請対象事業所所在 市町村 💩                                       |                                                             |
| ①太田市、渋川市、玉村町、大泉町に事業所がある申請者様は、事業所ごとに申請をしない場合           |                                                             |
| 各市町への申請が出来ませんのでご注意ください。                               |                                                             |
| (例)本社が前橋市、事業所が太田市の場合、前橋本社・太田事業所どちらも別々で申請してく           |                                                             |
|                                                       |                                                             |
| (太田市 ~ )                                              |                                                             |
|                                                       |                                                             |
| ※県の支援金の申請時に、上記、4市町への申請を同時に行えます。詳しくは特設サ                |                                                             |
| イト掲載のオンフィン申請マニュアルを必すと見てたさい。<br>特許サイトは こちら「 <b>7</b>   | <b>主型</b> +/// + 17                                         |
|                                                       | 事業 有 情 報                                                    |
| 郵便番号(申請対象事業所) 💩                                       | 賃上げを目的とする他の助成金等を受給していません。また受給予定もありません。                      |
| 3738718 👽 郵便番号から住所を入力                                 | 88                                                          |
| <ol> <li>「郵便番号から住所を入力」を押すと、住所の一部が自動入力されます。</li> </ol> | ✓ 確認しました                                                    |
| 申請対象事業所所在地 💩 🕫                                        | マの中時に登録したメニルマドレフに 今後 難用目からのや如らせみマンケート調                      |
| 群馬県太田市浜町○-○                                           | 査等を送付してもよいでしょうか。                                            |
|                                                       | 88                                                          |
|                                                       | ● お知らせ等を受け取る                                                |
| 一時保存して、次へ進む                                           |                                                             |
|                                                       | ○ お知らせ等を受け取らない                                              |
|                                                       |                                                             |
| 〈 戻る                                                  | 太田市内に事業所があって、太田市の上乗せ支給に申請する事業者は「太田市賃上げ<br>促進支援全支給要綱」に同意します。 |
|                                                       |                                                             |
| 入力後、「一時保存して、次へ進む」                                     |                                                             |
| をクリックしてください。                                          |                                                             |
|                                                       | ● 確認しました                                                    |
|                                                       |                                                             |
| 該当市町の要綱についても必ずご確認の上、                                  |                                                             |
| 申請してください。                                             |                                                             |
|                                                       |                                                             |
|                                                       | 一時保存して、次へ進む                                                 |
| 入力後、「一時保存」                                            |                                                             |
| をクリックしてくださ                                            | ( 戻る                                                        |

③振込先口座情報の入力

本フォームを入力する際の注意点

ア振込先口座は「申請者」本人の口座(法人の場合は法人口座)に限ります

イ 振込先口座情報は「正確に」記載をお願いします。下記について必ず提出前にご確認ください。 Q振込先の銀行情報や普通・当座の記載に間違いはないか?

Q 口座名義に間違いはないか? (通帳見開きの口座名と一致しているか?)

| <b>人</b> 動機朋友                                                               |                   |
|-----------------------------------------------------------------------------|-------------------|
| 金融機関者 ▲■<br>群馬銀行                                                            |                   |
|                                                                             |                   |
| 金融機関コート 💩 🛛                                                                 |                   |
| #79900です)                                                                   |                   |
| その他は ごちら 【                                                                  | 全副機関コードが不明か得会     |
| 0128                                                                        | 金融機関のHPに          |
| + ++4                                                                       |                   |
| ◆・又后谷 ◎◎ ゆうちょ銀行は漢字で入力ください                                                   |                   |
| 本店                                                                          |                   |
| ±===                                                                        |                   |
|                                                                             |                   |
|                                                                             |                   |
| 100                                                                         |                   |
| 口座種別 💩                                                                      |                   |
| • 普通                                                                        |                   |
| () 当座                                                                       |                   |
| ○ 総合                                                                        |                   |
|                                                                             |                   |
| 半角数字7桁                                                                      |                   |
| 7桁未満は最初に0を追加して7桁にしてください。                                                    |                   |
| 2052の場合は <u>255</u> 13 をご確認ください                                             |                   |
| 0000000                                                                     |                   |
| 口座名義 💩 🧟                                                                    |                   |
| ぐんま株式会社                                                                     | 振込口座通帳の表面を        |
| コ座名義(力ナ名義) 💩                                                                | 画像かPDFで添付してください。  |
| 半角がで入力ください                                                                  | (スマホの撮影画像も可)      |
| 史用可能央子:<ス子=円<br>吏用可能記号:() / , 「」【カッコ,スラッシュ,八イフン,ビリオド,カンマ,カギカッコ】             |                   |
| 「-」(半角長音符)は使用できません。「-」(半角ハイフン)をご使用ください。                                     |                   |
| パアリアマン・C'4XTIL へC'4XTILLC 深んしください。74713713⇒74714713                         |                   |
| ٥٠٤                                                                         |                   |
| 通帳コピー(表紙) ∞第                                                                | 振込口座通帳の表面を開いた     |
| 「金融機關名」「支店名」「口座種別」「口座番号」「口座名義人(カナ)」が読み取れるもの                                 | 直後のページを見開きで       |
| を提出してください(5MBまで / スマホの画像でも可)                                                | 添付してください。※次のページ参照 |
| \Lambda ファイルを選択…                                                            | 画像かPDFで添付してください。  |
|                                                                             | (スマホの撮影画像も可)      |
| 「金融機関名」「支店名」「口座種別」「口座番号」「口座名義人(カナ)」が読み取れるもの<br>を提出してください(5MBまで / スマホの画像でも可) |                   |
| ▲ ファイルを選択…                                                                  |                   |
| 入力内容に不備があります。内容を確認してください。                                                   | 入力後、「一時保存して、次へ進む」 |
|                                                                             | をクリックしてください       |
|                                                                             |                   |

## 添付書類 1

## 振込先口座の通帳の表紙と見開きの写し

### 添付する際の注意点

通帳のコピーは、必ず通帳の「表紙面」と「見開き面」を1部ずつコピーし提出してください。

## 添付① 振込先口座の通帳の表紙

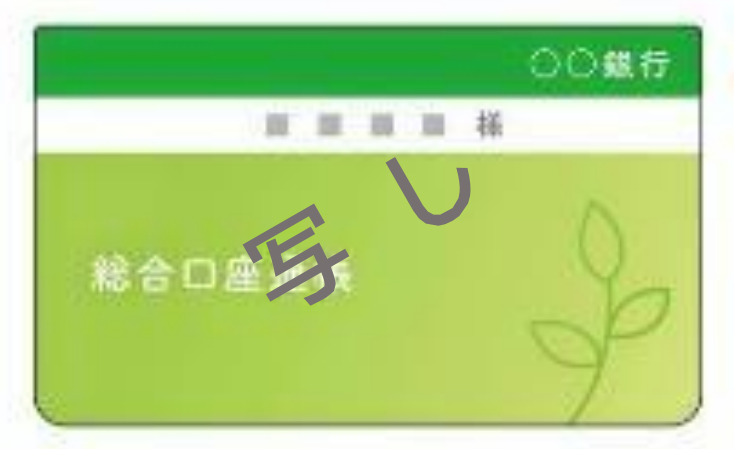

## 添付② 振込先口座の通帳の見開き

| 普通音 | 預金    |
|-----|-------|
|     | ***** |
|     |       |

【重要 当座、ネットバンキングをご利用されている皆様へ】 当座、ネットバンキングをご利用されている皆様は通帳の写しを添付する事が物理的にできません。 そこで、通帳の写しに代わる書類として ①取引照合表(取引部分は黒塗り) ②口座照会ページのスクリーンショット等 カナ名義が分かるものを添付願います。

## ④支給対象従業員情報の入力

## 本フォームを入力する際の注意点

- ア本フォームには申請の対象とする従業員全員の情報を入力していただきます。
- イウ 本フォームに「対象従業員に係る労働条件通知書の写し又は雇用契約書の写し」の添付をお願いします。
  - 「支給対象従業員数」で選択した人数に合わせた情報の入力を完了しなければ、

#### 「入力不備」となり以降の申請に進めません。

| ぐんま賃上げ促進支援金申請<br>入力の状況                             | 本申請の対象とな<br>※詳細情報の入力<br>この項目の変更か | なる従業員数を入力しま<br>」中に、支給対象従業員<br>が必要です。 | す<br>数が変更になる場合は                                                                                                    |                 |
|----------------------------------------------------|----------------------------------|--------------------------------------|----------------------------------------------------------------------------------------------------|-----------------|
| 入力フォーム<br>  従業員情報                                  |                                  | 対象とする1人目の(<br>賃金引上げに関する)             | 従業員の<br>情報を入力します                                                                                                    |                 |
| <b>支給対象従業員数 </b> ●■ 2                              | +                                |                                      |                                                                                                    | I               |
| 労働協約、就業規則等によってあらかじめ定められてい                          | る支給条件、算定方法によっ                    |                                      | 以下、1人目と同様に<br>申請の対象とする従                                                                                                    | :<br>業員分を全て入力しま |
| てきまって支給される紛与のうち、基本紛をいう(諸手:<br>詳細情報 🐻 (#大20作まで入力可能) | 当は除く)                            |                                      |                                                                                                    |                 |
| 1 <b>件目</b> 詳細情報                                   |                                  |                                      | +                                                                                                    |                 |
| 従業員氏名 📷                                            |                                  | 2 <b>件目</b> 詳細                       | 日青幸阪                                                                                                    | 8               |
| 群馬花子                                               |                                  | 従業員氏名                                | á <b>a</b> sa                                                                                                    |                 |
| 正規・非正規の別 📷                                         |                                  | 【 群馬一!                               | 10                                                                                                    |                 |
|                                                    |                                  | 正規・非正                                | 規の別 💩                                                                                                    |                 |
| ● 止規                                               |                                  | (● 正未)                               | 見                                                                                                    |                 |
| ○ 非正規                                              |                                  | 0 #I                                 | <br>E規                                                                                                    |                 |
| 賃金引上げ月 🔐                                           |                                  | 賃金引上は                                | 门 ea                                                                                                    |                 |
| 4月                                                 | ~                                | 4月                                   |                                                                                                    | ~               |
| <br>賃金額(基本給)引上け月(A) ਡज                             |                                  | <b>賃金額(基</b><br>半角数字                 | 本給)引上げ月(A) 👦                                                                                                    |                 |
| 半角数字                                               |                                  | 20000                                | 0                                                                                                    |                 |
| 200000                                             | <b>I</b> P                       | <b>賃金額(</b> 基                        | 基本給)引上げ前月(B) 🛛 🔊                                                                                                    |                 |
| 賃金額(基本給)引上げ前月(B) 👦                                 |                                  | 半角数字                                 |                                                                                                    |                 |
| 半角数字                                               |                                  | 1900년                                |                                                                                                    |                 |
| 190000                                             |                                  |                                      | アイルを選択…                                                                                                    |                 |
| 対象従業員に係る労働条件書の写し又は雇用契約                             | り書の写し 💵                          |                                      | .129. [2] 面 削除                                                                                                    |                 |
| 🚹 ファイルを選択…                                         |                                  |                                      |                                                                                                    |                 |
| <u>サンプル.jpg</u> 🖸 📲 削除                             |                                  | 申請する各従業員の                            | 賃上げ額に誤りが                                                                                                    | 🖶 もう1件追加する      |
|                                                    |                                  | ないかご確認くださ                            | い                                                                                                    | あと18件まで追加できます   |
|                                                    | 🕂 もう1件追加する                       |                                      |                                                                                                    |                 |
|                                                    |                                  | 単位:円                                 | 上行 朝(A-B) 自動計算                                                                                                    |                 |
|                                                    |                                  |                                      | きょうちょう ひょうしょう ひょうしょう ひょう ひょうしょう ひょう ひょう ひょう ひょう ひょう ひょう ひょう ひょう ひょう ひ | ×               |
|                                                    |                                  | 単位:%<br>前月と比較して5                     | □ <b></b><br>i% 以上引き上げていることが申請の条件です                                                                                                    | ,               |
|                                                    |                                  | 5.26                                 |                                                                                                    | ×               |
|                                                    |                                  | 【2人目】引<br>半位:円                       | 上げ額 (A-B) 前期計算                                                                                                    |                 |
|                                                    |                                  | 10,000                               |                                                                                                    | ×               |
|                                                    |                                  | 【2人目】引<br>黑衍:%                       | き上げ率 西島25日                                                                                                    |                 |
| 以降、「もう一件追加する」を                                     | クリック。                            | 〒近・70<br>前月と比較して5                    | <sup>:%</sup> 以上引き上げていることが申請の条件です                                                                                                    |                 |
| 人数分入力を進めてくださ                                       | <b>い</b>                         | 5.26                                 |                                                                                                    | ×               |
|                                                    |                                  |                                      | 一時保存して、次へ進                                                                                                    | 18              |
| <b>F</b>                                           |                                  | て、次へ進む                               | < 戻る                                                                                                    |                 |
|                                                    | ショネ <u>- られた</u>                 |                                      |                                                                                                    |                 |
|                                                    |                                  | 1 7                                  |                                                                                                    |                 |

⑤必要書類のアップロード 本フォームを入力する際の注意点 ア 本フォームにて申請人数に対する支援金申請額に誤りがないことを再度ご確認ください。 イ 本フォームに「賃金台帳の写し(賃金改定月及び賃金改定月の前月分)」の添付をお願いし ます。 ウ複数人の申請の場合は可能な限りまとめてアップロードをお願いします。 最大5件まで入力可能です。 入力フォーム 賃金台帳の写しを添付。 添付は対象従業員全員の資料が必要です。 従業員情報 本欄に添付できるのは1ファイルのみです。 **賃金台帳の写し** 💩 (最大5件まで入力可能) 対象従業員が複数人いる場合

zipファイルにまとめる
 まとめてスキャンし添付する

入力後、「一時保存して、次へ進む」

をクリックしてください。

など、ファイルをまとめて添付願います

追加で添付が必要なファイルがございました ら、「もう1件追加する」をご活用ください。

1件目 賃金台帳の写し

**1つのPDFに複数人分まとめてください**ファイルを選択…

2つ以上添付をする場合は"もう1件追加する"を押してください 📷

入力内容に不備があります。内容を確認してください。

時保存して、次へ進む

< 戻る

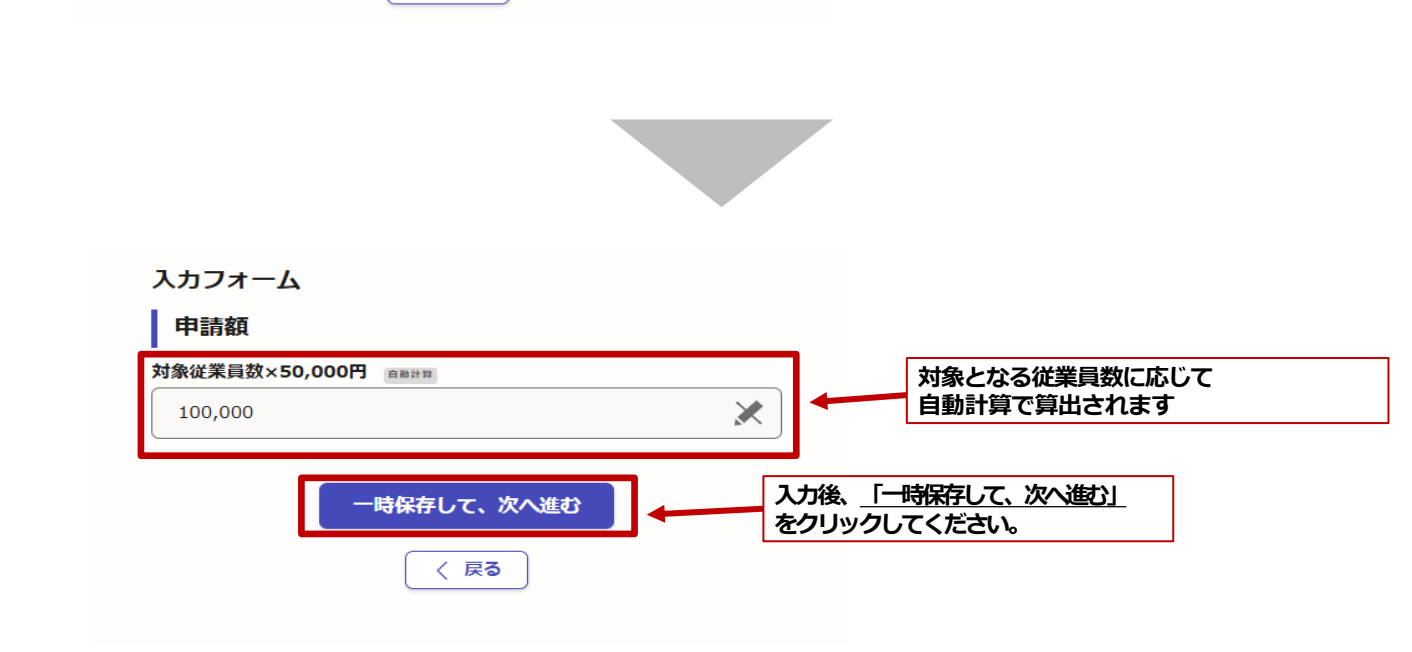

🔒 もう1件追加する

あと4件まで追加できます

# 重要 本フォームで添付が必要な書類

注意

添付書類が不足している場合は審査を進めることができません。提出前に必ず内容をご確認ください。

### 添付書類 2

#### 添付1支給対象従業員に係る労働条件通知書

#### の写し又は雇用契約書の写し

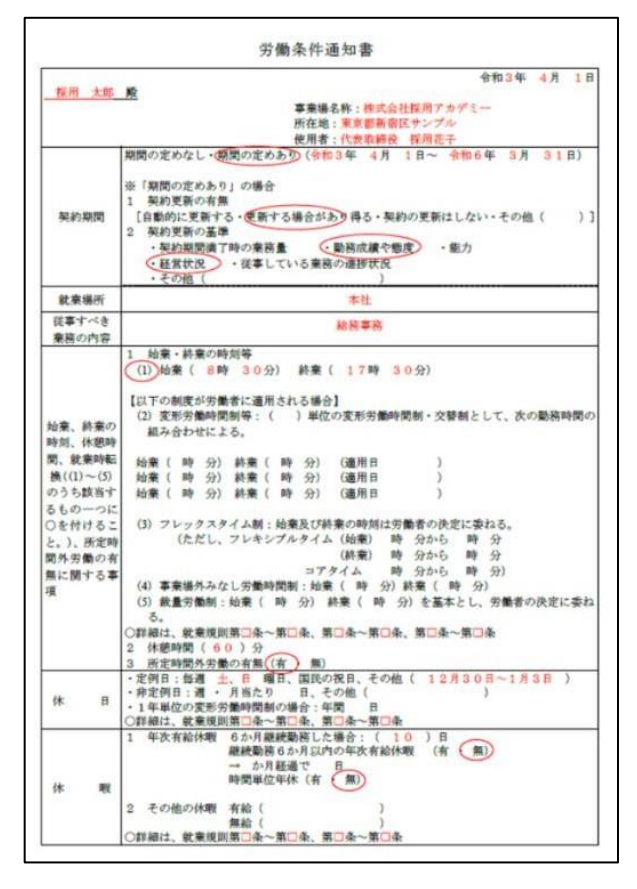

## 添付2 賃金台帳の写し

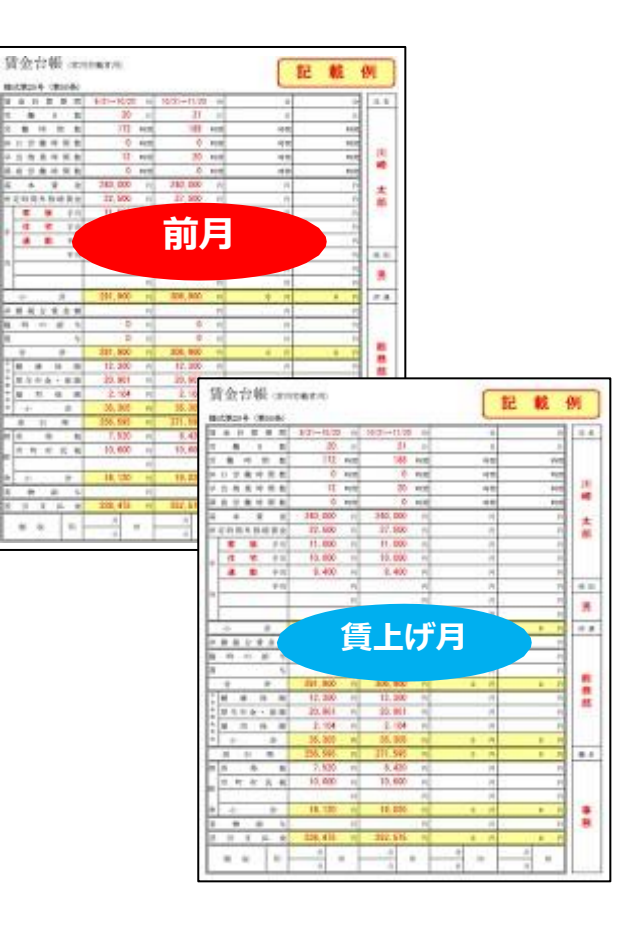

#### 本フォームを入力する際の注意点

#### ア 本フォームのチェックボックスすべてにチェックがない場合、申請ができません。

必ず内容をお読みいただいたうえでチェックをお願いいたします。

| ぐん,実賃 トげ促進支援金田請                                                                                            | 88                                                                                                    |
|----------------------------------------------------------------------------------------------------|----------------------------------------------------------------------------------------------------|
| 入力の状況                                                                                                    | ✔ 確認しました                                                                                                    |
|                                                                                                    | 会社更生法(平成14 年法律第154 号及び民事再生法(平成11 年法律第225号)等に<br>基づく再生又は更生手続きを行っていません。                                                                                                    |
| 官誓・同意事項                                                                                                    |                                                                                                    |
| 中小企業基本法(昭和38年法律第154号)第2条第1項に規定する中小企業者の範                                                                    | ✓ 確認しました                                                                                                    |
| 囲で事業を営む者であって、<br>法人税法(昭和40 年法律第34 号)第 2 条に規定する法人のうち、公益法人等、協同<br>組合等及び普通法人に該当します。<br>ただし、次の(ア)から(カ)に該当しません。 | 引き上げ後の資金水準を1年間継続します。<br>●■                                                                                                    |
| (ア)構成員相互の親睦、連絡及び意見交換等を主目的とする者(同窓会、同好会<br>**                                                                | ✓ 確認しました                                                                                                    |
| ⇒/<br>(イ)特定団体の構成員又は特定職域のみを対象とする福利厚生、相互救済等を主目<br>☆ トナスチ                                                     | パートナーシップ構築宣言を宣言しています。                                                                                                    |
| 的とする者<br>(ウ)特定個人の精神的、経済的支援を目的とする者(後援会等)                                                                    | 86                                                                                                    |
| <ul> <li>(工) 群馬県が設立した法人</li> <li>(オ) 法人格のない任憲団体、政治団体、宗教団体</li> <li>(カ) 公益法人、協同組合等で事業規模の大きい者(※1)</li> </ul> | ✓ 確認しました                                                                                                    |
| B &                                                                                                    | した。<br>費上げを目的とする他の助成金等を受給していません。また、受給予定もありませ                                                                                                    |
| ✓ 確認しました                                                                                                   | 70.0<br>05                                                                                                    |
| し<br>群馬県内に本社若しくは主たる事業所があること又は支店若しくは営業所等の事業所<br>が群馬県内にあることに該当します。                                           | ■ 確認しました                                                                                                    |
| ただし、営業実態がなく、法人住民税を免除されている者ではありません。                                                                         | ぐんま賃上げ促進支援金の支給決定を受けた場合、事業者名が公表されることに同意                                                                                                    |
| <b>R4</b>                                                                                                  | します。                                                                                                    |
| ✓ 確認しました                                                                                                   |                                                                                                    |
| 群馬県内の事業所に常時使用する従業員(※2)を1人以上雇用しています。                                                                        |                                                                                                    |
| Re .                                                                                                    | 群馬県から申請内容に関して検査や報告の求めがあった場合は、これに応じ、協力し<br>ます。また、群馬県から追加書類提出の求めがあった場合は、これに応じ、協力しま                                                                                                    |
| ✓ 確認しました                                                                                                   | <b>ग</b> .                                                                                                    |
| 国税及び地方税の滞納はありません。                                                                                          | Rá                                                                                                    |
| 8 <b>4</b>                                                                                                 | ✓ 確認しました                                                                                                    |
| ✓ 確認しました                                                                                                   | ー<br>申請書類に記載された情報は、関係行政機関(税務当局、警察、保健所等)の求めに<br>応じて提供することに同意します。                                                                                                    |
| 過去に国・都道府県・市区町村等の助成事業において、不正受給による不支給決定又<br>(は本給注意の悪い)()                                                     | Ró                                                                                                    |
| は文格決定の取り消しを受けたことはありません。                                                                                    | ✓ 確認しました                                                                                                    |
| ✓ 確認しました                                                                                                   | くんま湾上げ促進支援金に独自の上乗せを行う市町村の支援金にも申請する場合、当該市町村へ申請情報が提供されることに同意します。                                                                                                    |
| し                                                                                                    |                                                                                                    |
| ۵۹                                                                                                    | ✓ 確認しました                                                                                                    |
| ■ 確認しました                                                                                                   | 。<br>虚偽や不正な手段により支援金の支給を受けた場合には、支援金を返還するととも<br>に、加算金を支払うこと及び県が事業者名を公表することに同意します。                                                                                                    |
| 国合営業法等の規則及び業務の適正化等に関する法律(昭和23 年法律第122<br>目)第2条第5項に規定する「作用公開連時務営業」を行っていません。                                 | ●■ ■ 確認しました                                                                                                    |
|                                                                                                    |                                                                                                    |
| ✓ 確認しました                                                                                                   | <ul> <li>(※1) 公益法人、脳回相合寺で事業現候の大きい者とは、次に掲げるもの全てに該当しない法人をいう。</li> <li>① 資本金の額又は出資の総額が3億円以下であること。</li> <li>② 常餘使用する従業員の数が300人以下であろこと</li> </ul>                                                                                                    |
|                                                                                                    | <ul> <li>● いたしだけ ういに未見のがあって ひつくやく とめるとこ。</li> <li>(※2)常時使用する従業員とは、労働基準法第20条の規定に基づく「あらかじめ<br/>解雇の予告を必要とする者」とし、以下①から④に該当しない者とする。</li> <li>① 会社役員、個人事業主</li> <li>② 日々厚い入れられる者</li> <li>③ 2 ヶ月以内の期間を定めて使用される者</li> <li>④ 季節的業務に4ヶ月以内の期間を定めて使用される者</li> </ul> |

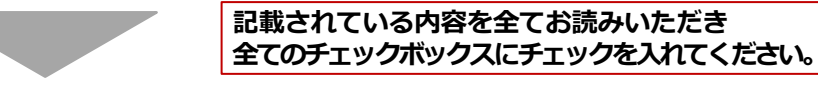

一時保存して、次へ進む

〈戻る

#### 全てのチェックボックスに チェックを入れた後、 「一時保存して、次へ進む」 をクリックしてください。

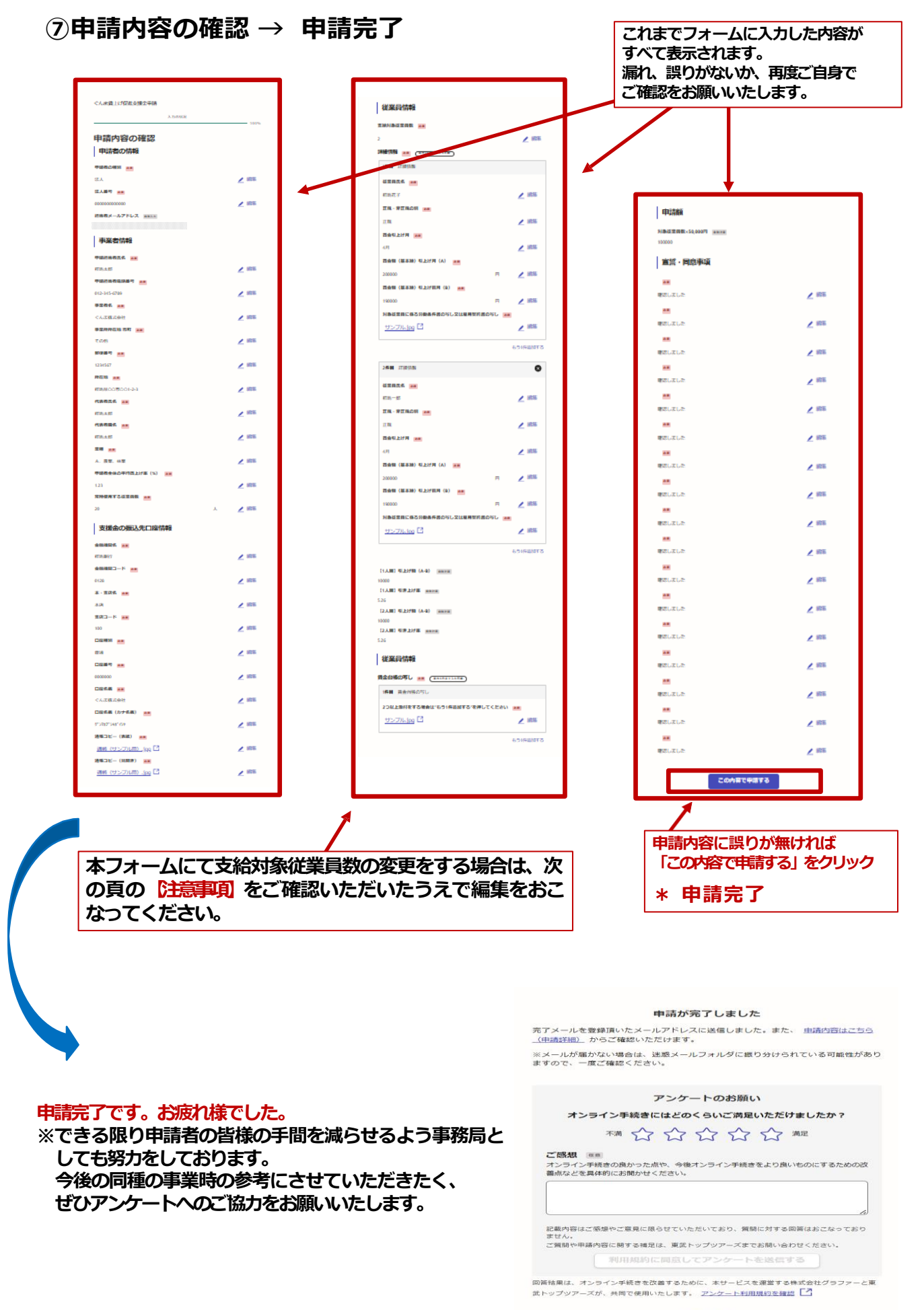

| 21- | -150 | 一戸る |
|-----|------|-----|

## 申請内容確認画面で申請人数の変更をする場合の注意点

「支給対象従業員数」を変更した際に、自動的に最後に入力した方の「静助"削除されます。このページにて人数変更をされた場合は「編集」ボタンを押し、改めて正しい「静服こ入力しなおしていただくようお願いいたします。

【例1】】

支給対象従業員数「2人」で申請をしたが、詳細情報で「3人分」の従業員情報の入力をした。 この場合、3人目の情報は自動的に支援金申請額の対象から外されます。 3人分の申請が必要な場合は、詳細情報に3人目の入力をおこなってください。

| カフォーム                                                                                                    |                                                                                                    | -     |                                                                                                    |                                                                                                    |             |
|----------------------------------------------------------------------------------------------------|----------------------------------------------------------------------------------------------------|-------|----------------------------------------------------------------------------------------------------|----------------------------------------------------------------------------------------------------|-------------|
| 従業員情報                                                                                                    |                                                                                                    |       | 3 <b>件目</b> 詳細情報                                                                                                    | 8                                                                                                    |             |
| 给对象従業員数 🛛 🕫                                                                                                    |                                                                                                    | •     | 従業員氏名 💩                                                                                                    |                                                                                                    |             |
| 2                                                                                                    | ~                                                                                                    |       | 群馬二郎                                                                                                    |                                                                                                    |             |
| 翻協約、就業規則等によってあらかじめ定められている支約<br>■▲フモ又相合れる相号のフラ、≪平相をいう、毎子目はり                                                                                                    | 給条件、算定方法によっ<br>** <>                                                                                                    |       | 正規・非正規の別 💩 🕱                                                                                                    |                                                                                                    |             |
| 間情報 ●第 年大20件まで入力可能                                                                                                    |                                                                                                    |       |                                                                                                    |                                                                                                    |             |
| 1件目 詳細情報                                                                                                    |                                                                                                    |       |                                                                                                    |                                                                                                    |             |
| 従業員氏名 👩                                                                                                    |                                                                                                    |       | ● 非正規                                                                                                    |                                                                                                    |             |
| 群馬花子                                                                                                    |                                                                                                    |       | 賃金引上げ月 😹                                                                                                    |                                                                                                    |             |
| 正規・非正規の別 👦                                                                                                    |                                                                                                    |       | 4月                                                                                                    | ~                                                                                                    |             |
| • 正規                                                                                                    |                                                                                                    |       | 賃金額(基本給)引上げ月(A) 📷                                                                                                    |                                                                                                    |             |
| ○ 非正規                                                                                                    |                                                                                                    |       | 半角数字                                                                                                    |                                                                                                    |             |
| 賃金引上げ月 👦                                                                                                    |                                                                                                    |       | 200000                                                                                                    |                                                                                                    |             |
| 4月                                                                                                    | ~                                                                                                    |       | 賃金額(基本給)引上げ前月(B) 💩 🕱                                                                                                    |                                                                                                    |             |
| ●<br>賃金額(基本給)引上げ月(A) ∞∞                                                                                                    |                                                                                                    |       | 190000                                                                                                    |                                                                                                    |             |
| 半角数字                                                                                                    |                                                                                                    |       |                                                                                                    |                                                                                                    |             |
| 200000                                                                                                    | Ħ                                                                                                    |       | ×メ家従来員に係る労働条件書の写し又は雇用<br>ファイルを選択…                                                                                                    | 笑約者の与し 💩 🔊                                                                                                    |             |
| 賃金額(基本給)引上げ前月(B) 🛛 😹                                                                                                    |                                                                                                    |       |                                                                                                    |                                                                                                    |             |
| 190000                                                                                                    |                                                                                                    |       |                                                                                                    |                                                                                                    |             |
|                                                                                                    |                                                                                                    |       |                                                                                                    | 🕒 もう1件追加する                                                                                                    |             |
| 1人曰】引上(疗数 (A-B)                                                                                                    | このまま内容確認                                                                                                    | 画面へ進む | <u>ک</u>                                                                                                    | あと17件まで追加できます                                                                                                    |             |
| 1人目)引上げ数(A-B) (100000<br>000<br>1人目)引き上げ車 (100005)<br>2人目)引上げ数(A-B) (20000<br>2人目)引き上げ車 (10005)<br>2人目)引き上げ車 (10005)<br>24                                                                                                    | このまま内容確認                                                                                                    |       | <u>ک</u>                                                                                                    | あと17件まで追加できます                                                                                                    |             |
| 1人目】引上げ数(A-B) (2000)<br>1人目】引き上げ率 (2017)<br>2人目】引き上げ率 (2017)<br>2人目】引上げ数 (A-B) (2017)<br>2人目】引き上げ率 (2017)<br>2人目】引き上げ率 (2017)<br>2月<br>2月<br>2日<br>2日<br>2日<br>2日<br>2日<br>2日<br>2日<br>2017<br>2017<br>2 | このまま内容確認                                                                                                    |       | <u>ک</u>                                                                                                    | あと17件まで追加できます                                                                                                    |             |
| 1人目)引上げ額(A-B) 回転100<br>000<br>1人目)引き上げ車 回転105<br>2人目)引上げ額(A-B) 回転108<br>000<br>2人目)引き上げ車 回転105<br>2人目<br>引き上げ車 回転105<br>24<br>位業員情報<br>金白帳の写し 画画 (国ASSFTCLADUR)                                                                                                    | このまま内容確認                                                                                                    |       | <u>ک</u>                                                                                                    | あと17件まで追加できます                                                                                                    |             |
| 1人目) 引上げ類 (A-B) (1000 11)<br>1人目) 引き上げ率 (1000 11)<br>2人目) 引き上げ筆 (1000 11)<br>2人目) 引き上げ率 (1000 11)<br>30<br>位業員情報<br>金替紙の写し (100 (100 11))<br>(100 11) (100 11)<br>(100 11) (100 11) (100 11)<br>(100 11) (100 11) (100 11)<br>(100 11) (100 11) (100 11)<br>(100 11) (100 11) (100 11) (100 11) (100 11) (100 11) (100 11) (100 11) (100 11) (100 11) (100 11) (100 11) (100 11) (100 11) (100 11) (100 11) (100 11) (100 11) (100 11) (100 11) (100 11) (100 11) (                                                                                                    | このまま内容確認                                                                                                    |       |                                                                                                    | あと17件まで追加できます                                                                                                    |             |
| 1人目]引上げ額(A-B) ((1))       000       1人目]引き上げ率 ((1))       25       2人目]引上げ額(A-B) ((1))       2人目]引き上げ率 ((1))       000       2人目]引き上げ率 ((1))       101       2人目]引き上げ率 ((1))       101       11)       12       11)       11)       11)       11)       11)       11)       11)       11)       11)       11)       11)       11)       11)       11)       11)       11)       11)       11)       11)       11)       11)       11)       11)       11)       11)       11)       12)       12)       13)       14)       14)       14)       15)       14)       15)       16)       11)       12)       13)       14)       14)       14)       15)       14)       15)       16)       16)        17) <t< td=""><td></td><td></td><td></td><td>あと17件まで追加できます<br/>美員数」の項目で選</td><td>択した</td></t<>                                                                                                    |                                                                                                    |       |                                                                                                    | あと17件まで追加できます<br>美員数」の項目で選                                                                                                    | 択した         |
| 1人目】引上げ額(A-B)     (A-B)       000       1人目】引上げ額(A-B)     (A-B)       26       2人目】引上げ額(A-B)     (A-B)       20       2人目】引上げ額(A-B)     (A-B)       2人目】引上げ額(A-B)     (A-B)       2人目】引上げ額(A-B)     (A-B)       2人目】引き上げ率     (A-B)       2人目】引き上げ率     (A-B)       2人目】引き上げ率     (A-B)       1件目     資金台帳の等し       2つ以上添付をする場合は"もう1件追加する"       サンプル、)pg [2]                                                                                                    | <b>このまま内容確認</b><br>**#Pして<ださい ■■<br>▲ 福集                                                                                                    |       | 2.<br>2.<br>2.<br>2.<br>2.<br>2.<br>2.<br>2.<br>2.<br>2.                                                                                                    |                                                                                                    | 択した         |
| 1人目】引上げ額(A-B)     (A-B)       000       1人目】引上げ額(A-B)     (A-B)       26       27       28       29       200       2人目】引上げ額(A-B)       (A-B)       (A-B) <td>र<b>ा कर कर किल्ला कि</b></td> <td></td> <td>と・・・<br/>変援金申請額は「支給対象従業<br/>、数分のみ算出されます。<br/>ら0,000円×2人=100,0</td> <td>あと17件まで追加できます<br/><b> 美数」の項目で選</b></td> <td>択した</td>                                                                                                    | र <b>ा कर कर किल्ला कि</b>                                                                                                    |       | と・・・<br>変援金申請額は「支給対象従業<br>、数分のみ算出されます。<br>ら0,000円×2人=100,0                                                                                                    | あと17件まで追加できます<br><b> 美数」の項目で選</b>                                                                                                    | 択した         |
| 1人目】引上げ数(A-B)     ())       1人目】引上げ数(A-B)     ())       26     ())       27     ())       28     ())       29     ())       26     ())       26     ())       27     ())       28     ())       29     ())       20     ())       20     ())       21     ())       22     ())       23     ())       23     ())       24     ())       25     ())       26     ())       ())     ())       26     ())       ())     ())       ())     ())       ())     ())       ())     ())       ())     ())       ())     ())       ())     ())       ())     ())       ())     ())       ())     ())       ())     ())       ())     ())       ())     ())       ())     ())       ())     ())       ())     ())       ())     ())       ())     ())       ())     ())       ())                                                                                                    | रेंज्जित्तरहरू व्याप्त<br>केजित्तरहरू<br>रेंज्जित्तरहरू<br>रेंज्जित्तरहरू<br>रेंज्जित्तरहरू<br>रेंज्जित्तरहरू<br>रेंज्जित्तरहरू<br>रेंज्जित्तरहरू<br>रेंजित्तरहरू<br>रेंजित्तरहरू<br>रेजित्तरहरू<br>रेजित्वरहरू<br>रेजित्तरहरू<br>रेजित्तरहरू<br>रेजित्तरहरू<br>रेजित्तरहरू<br>रेजित्वरहरू<br>रेजित्तरहरू<br>रेजित्तरहरू<br>रेजित्तरहरू<br>रेजित्तरहरू<br>रेजित्वरहरू<br>रेजित्वर<br>रेजित्वर्ग्रिक्त्या<br>रेजित्वर्ग्रिक्त्या |       | 2援金申請額は「支給対象従業<br>、数分のみ算出されます。<br>(0,000円×2人=100,0                                                                                                    | あと17件まで追加できます<br>(員数)の項目で選<br>000円の支給                                                                                                    | 択した         |
| 1人目)引上げ数(A-B)       ())         1人目)引上げ数(A-B)       ())         26       ())         22人目〕引上げ数(A-B)       ())         23       ())         24日〕引上げ数(A-B)       ())         25       ())         26       ())         27       ())         28       ())         29       ())         20       ())         21       ())         22       ())         23       ())         23       ())         ())       ())         ())       ())         ())       ())         ())       ())         ())       ())         ())       ())         ())       ())         ())       ())         ())       ())         ())       ())         ())       ())         ())       ())         ())       ())         ())       ())         ())       ())         ())       ())         ())       ())         ())       ())         ())       ())                                                                                                    | このまま内容確認 *を押してください ■■ ▲ 編集                                                                                                    |       | 2援金申請額は「支給対象従業<br>、数分のみ算出されます。<br>0,000円×2人=100,0                                                                                                    | あと17件まで追加できます                                                                                                    | 択した         |
| 1人目3月上げ数(A-B)       ())         000         1人目3月さ上げ率())       ())         26       ())         27       ))         28       ())         ())       ())         ())       ())         ())       ())         ())       ())         ())       ())         ())       ())         ())       ())         ())       ())         ())       ())         ())       ())         ())       ())         ())       ())         ())       ())         ())       ())         ())       ())         ())       ())         ())       ())         ())       ())         ())       ())         ())       ())         ())       ())         ())       ())         ())       ())         ())       ())         ())       ())         ())       ())         ())       ())         ())       ())         ())       ())         ())       ())                                                                                                    | このまま内容確認<br>*を押してください ■■                                                                                                    |       | <ul> <li>         ・・・         </li> <li>         び援金申請額は「支給対象従業         </li> <li>         数分のみ算出されます。         </li> <li> <u>0,000円×2人=100,0</u> </li> </ul>                                                             | あと17件まで追加できます                                                                                                    | 択した         |
| 1人目] 引上げ類 (A-B) (1000000000000000000000000000000000000                                                                                                    |                                                                                                    |       | と・・・<br>2援金申請額は「支給対象従業<br>数分のみ算出されます。<br>50,000円×2人=100,0                                                                                                    | あと17件まで追加できます                                                                                                    | 択した         |
| 1人目3 引上げ類 (A-B) ((1997)(1997)(1997                                                                                                    |                                                                                                    |       | <ul> <li>         と・・・         </li> <li>         Z援金申請額は「支給対象従業         、数分のみ算出されます。         </li> <li>         0,000円×2人=100,0         </li> </ul>                                                                     | あと17件まで追加できます                                                                                                    | 択した         |
| 1.人目3 引上げ類 (A-B) ((1)) (1) 000 1.人目3 引き上げ葉 (1) 00 2.人目3 引き上げ葉 (1) 00 2.人目3 引き上げ葉 (1) 00 2.人目3 引き上げ葉 (1) 00 2.つ以上最行をする場合は"もう1行追加する" サンプル。)pg [2]  中訪額 1余従業員情報 ((1) (1) (1) (1) (1) (1) (1) (1) (1) (1                                                                                                    |                                                                                                    |       | と・・・<br>2援金申請額は「支給対象従業 、数分のみ算出されます。<br>0,000円×2人=100,0                                                                                                    | <ul> <li>あと17件まで追加できます</li> <li>美数」の項目で選</li> <li>000円の支給</li> </ul>                                                                                                    | 択した         |
| 1人目】引上げ類(A-B) (())       000       1人目】引き上げ葉 (())       2人目】引上げ類(A-B) (())       2人目】引上げ類(A-B) (())       2人目】引き上げ葉 (())       2人目】引き上げ葉 (())       2人目】引き上げ葉 (())       2人目】引き上げ葉 (())       2人目】引き上げ葉 (())       2人目】引き上げ葉 (())       2人目】引き上げ葉 (())       2人目】引き上げ葉 (())       2人目】引き上げ葉 (())       2人目】       3       2人目】       3       2人目】       1件目       1件目       1余従業員大部の写し       2つ以上添付をする場合は、もう1件追加する、<br>サンプル」()」()       1       中請額       1       200000       200000       200000                                                                                                    |                                                                                                    |       | と・・・                                                                                                    | あと17件まで追加できます                                                                                                    | 択した         |
| 1人目3 引上げ類(A-B)     () () () () () () () () () () () () () (                                                                                                    |                                                                                                    |       | ど・・・                                                                                                    | あと17件まで追加できます  美数」の項目で選  000円の支給                                                                                                    | 訳した<br>面の「き |
| 1人目)引上げ類(A-B) ((MARTH)<br>1人目)引き上げ葉 (MARTH)<br>2<br>2人目)引上げ類(A-B) ((MARTH)<br>2<br>2<br>2<br>2<br>2<br>2<br>2<br>4<br>2<br>4<br>2<br>4<br>2<br>4<br>2<br>4<br>2<br>4<br>3<br>3<br>3<br>4<br>4<br>3<br>3<br>4<br>3<br>3<br>3<br>3<br>3<br>4<br>3<br>4<br>5<br>3<br>3<br>3<br>3<br>3<br>3<br>3<br>3<br>3<br>3<br>3<br>3<br>3<br>3<br>3<br>3<br>3<br>3<br>3<br>3<br>3<br>3<br>3<br>3<br>3<br>3<br>1<br>1<br>3<br>1<br>4<br>4<br>3<br>3                                                                                                    |                                                                                                    |       | <ul> <li>         と・・・         </li> <li>         び援金申請額は「支給対象従業<br/>数分のみ算出されます。         </li> <li>         ひ,000円×2人=100,0         </li> <li>         征業員数3名が正当の場<br/>家従業員数1名が正当の場<br/>家従業員数1名が正当の場         </li> </ul> | あと17件まで追加できます   4   4   4   4   4   5   5   6   6   6   7   7   7   7   7   7   7   7   7   7   7   7   7   7   7   7   7   7   7   7   7   7   7   7   7   7   7   7   7   7   7   7   7   7   7   7   7   7   7   7   7   7   7   7   7   7   7   7   7   7   7   7   7   7   7   7   7   7   7   7   7   7   7   7   7   7   7   7   7   7   7   7   7   7   7   7   7   7   7   7   7   7   7   7   7   7   7   7   7   7   7   7   7   7   7   7   7   7   7   7   7   7   7   7   7   7   7   7   7   7   7   7   7   7   7   7   7   7   7   7   7   7   7   7   7   7   7   7   7   7   7   7   7   7   7   7   7   7   7   7   7   7   7   7   7   7   7   7   7   7   7   7   7   7   7   7   7   7   7   7   7   7   7   7   7   7   7   7   7   7   7   7   7   7 < | 訳した         |
| 10,101 引上げ類 (A-B) (())     10,101 引き上げ車 ())     11,101 引き上げ車 ())     12,101 引き上げ車 ())     12,101 引き上げ車 ())     13,101 引き上げ車 ())     13,101 引き上げ車 ())     13,101 引き上げ車 ())     13,101 引き上げ車 ())     13,101 引き上げ車 ())     13,101 引き上げ車 ())     13,101 引き上げ車 ())     13,101 引き上げ車 ())     13,101 引き上げ車 ())     13,101 引き上げ車 ())     14,101 引き上げ車 ())     14,101 目目 ())     14,101 目目 ())     14,101 II     14,101 II     14,101                                                                                                    |                                                                                                    |       | ど・・・     び援金申請額は「支給対象従業     数分のみ算出されます。     0,000円×2人=100,0     従業員数3名が正当の場     家従業員数」を3人へ変                                                                                                    | <ul> <li>あと17件まで追加できます</li> <li>(員数)の項目で選</li> <li>000円の支給</li> </ul>                                                                                                    | 訳した         |
| 1人目3 引上げ類(A-B)     ()       1人目3 引上げ類(A-B)     ()       2     人目3 引上げ類(A-B)     ()       2     人目3 引上げ類(A-B)     ()       2     人目3 引上げ類(A-B)     ()       2     人目3 引上げ類(A-B)     ()       2     人目3 引上げ類(A-B)     ()       2     人目3 引上げ類(A-B)     ()       2     人目3 引上げ類(A-B)     ()       2     人目3 引上げ類(A-B)     ()       2     ノ目3 引上げ類(A-B)     ()       2     ()     ()       2     ()     ()       2     ()     ()       2     ()     ()       2     ()     ()       2     ()     ()       2     ()     ()       2     ()     ()       1     ()     ()       1     ()     ()       1     ()     ()       1     ()     ()       1     ()     ()       1     ()     ()       1     ()     ()       1     ()     ()       1     ()     ()       1     ()     ()       1     ()     ()       1     ()     ()       1     <                                                                                                    |                                                                                                    |       | ど・・・     び援金申請額は「支給対象従業     数分のみ算出されます。     100,000円×2人=100,0     従業員数3名が正当の場     象従業員数1を3人へ変                                                                                                    | あと17件まで追加できます<br>美員数」の項目で選<br>000円の支給<br>高合は、内容確認<br>更してください。                                                                                                    | 訳した         |
| 1人目3 引上げ類(A-B)     ()       1人目3 引上げ類(A-B)     ()       24     ()       25     ()       24     ()       25     ()       26     ()       26     ()       26     ()       27     ()       20     ()       20     ()       21     ()       22     ()       23     ()       23     ()       24     ()       25     ()       20     ()       20     ()       20     ()       20     ()       20     ()       20     ()       20     ()       20     ()       20     ()       20     ()       20     ()       20     ()       20     ()       20     ()       21     ()       1     ()       21     ()       22     ()       23     ()       24     ()       25     ()       26     ()       27     ()       28     ()       29     () <td>このまま内容確認</td> <td></td> <td>ど・・・     び援金申請額は「支給対象従業     数分のみ算出されます。     10,000円×2人=100,0     位業員数3名が正当の場     象従業員数1を3人へ変</td> <td><ul> <li>あと17件まで追加できます</li> <li>(員数)の項目で選</li> <li>000円の支給</li> <li>(内容裕底20)</li> <li>(内容裕底20)</li> <li>(見)のください。</li> </ul></td> <td>択した</td>                                                                                                    | このまま内容確認                                                                                                    |       | ど・・・     び援金申請額は「支給対象従業     数分のみ算出されます。     10,000円×2人=100,0     位業員数3名が正当の場     象従業員数1を3人へ変                                                                                                    | <ul> <li>あと17件まで追加できます</li> <li>(員数)の項目で選</li> <li>000円の支給</li> <li>(内容裕底20)</li> <li>(内容裕底20)</li> <li>(見)のください。</li> </ul>                                                                                                    | 択した         |
| 1人目3) 引上げ類(A-B)     (MARTHER)       000     1人目3) 引上げ類(A-B)     (MARTHER)       6     (MARTHER)     (MARTHER)       6     (MARTHER)     (MARTHER)       6     (MARTHER)     (MARTHER)       6     (MARTHER)     (MARTHER)       6     (MARTHER)     (MARTHER)       6     (MARTHER)     (MARTHER)       7     (MARTHER)     (MARTHER)       7     (MARTHER)     (MARTHER)       1     (MARTHER)     (MARTHER)       7     (MARTHER)     (MARTHER)       7     (MARTHER)     (MARTHER)                                                                                                    |                                                                                                    |       | だました。     花業員数3名が正当の場象     新花業員数1を3人へ変                                                                                                    | <ul> <li>あと17件まで追加できます</li> <li>(員数)の項目で選</li> <li>000円の支給</li> </ul>                                                                                                    | 択した         |
| ALB3 JJ上げ類 (A-B) (MMMM)     Sono     Sono     ALB3 JJ上げ類 (A-B) (MMMM)     Sono     ALB3 JJ上げ類 (A-B) (MMMM)     Sono     ALB3 JJ上げ類 (A-B) (MMMM)     Sono     Sono     ALB3 JL上げ# (MMMM)     Sono     Sonon     Sonon     Sonon     Sonon     Sonon     Sonon                                                                                                    |                                                                                                    |       | ※ ・・・                                                                                                    | <ul> <li>あと17件まで追加できます</li> <li>(員数)の項目で選</li> <li>000円の支給</li> </ul>                                                                                                    | 択した         |

## ⑧受付完了メールの受信

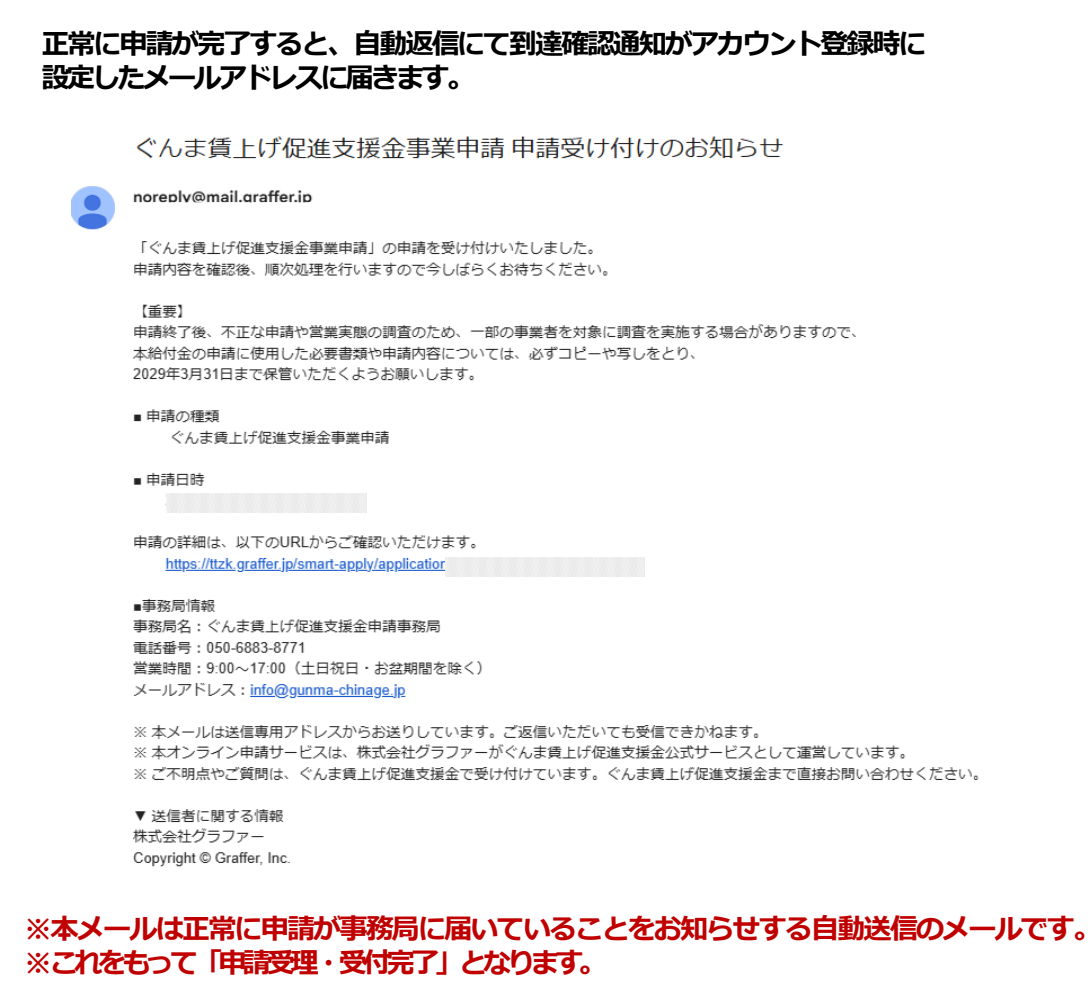

メールが届かない場合は、申請が完了できていない、申請時の情報に誤りがあるなどの可能 性が考えられますので、事務局(050-6883-8771)までご連絡をお願いします。

| 申請一覧 / 申請詳編             | 8                                   |                   |
|-------------------------|-------------------------------------|-------------------|
| ぐんま賃上(<br>申請番号 5191-933 | <b>ザ促進支援金事業申請</b><br>8-1253-8753728 |                   |
|                         | 申請を取り下げる この申請をもとに新規申請               |                   |
| 申請基本情報                  | 申請內容                                | 申請後に申請内容を確認したい場合  |
| 申請先                     |                                     |                   |
| ぐんま賃上げ促進                | 支援金                                 | ○ 本システムに再度ログインをする |
| 対応ステータス                 |                                     | ○ 申請後に届く          |
| 受付済                     |                                     | 申請受付のお知らせに記載のURL  |
| 手続き名称                   |                                     |                   |
| ぐんま賃上げ促進                | 支援金事業申請                             | にて、事後に確認する事が可能です。 |
| 申請者情報                   |                                     |                   |
| 種別                      | 法人                                  | ぜひご利用ください。        |
| 法人番号                    | 00000000000                         |                   |
| メールアドレス                 |                                     |                   |
|                         |                                     |                   |

| 清明事業     | 学業所が複<br>所が複数ある場                                         | 数ある場合<br>合は、事業所単位での申請                                            | 青をお願いいたします                             | す。                                  |                |  |  |  |
|----------|----------------------------------------------------------|------------------------------------------------------------------|----------------------------------------|-------------------------------------|----------------|--|--|--|
| 元」<br>の申 | 後、中請情報の<br>請をもとに新規                                       | )確認ヘーンにのる、<br>注申請しをクリックすると、                                      | ※                                      | 有する場合も由語回数は、                        | 1回ですので、        |  |  |  |
| 済み       | の内容をコピー                                                  | することができます。                                                       | 同日中に全て                                 | の事業所分を入力してく                         | <u>ドさい</u>     |  |  |  |
|          |                                                          |                                                                  | <u>同日平に主て</u><br>かお 同日由                | <u>の事業が方を入力して入力</u><br>に入力が空了したい提合( | +              |  |  |  |
|          |                                                          |                                                                  |                                        | にスカが光」しない場合で                        | ( <b>C</b> h.) |  |  |  |
|          |                                                          |                                                                  | 1-116/9                                | 一にこ相談くたらい。                          |                |  |  |  |
|          | ぐんま賃上げ促                                                  | 進支援金事業申請 申請受け付                                                   | けのお知らせ                                 |                                     |                |  |  |  |
|          | noreply@mail.graffer.jp                                  |                                                                  |                                        |                                     |                |  |  |  |
|          | 「ぐんま賃上げ促進支援金<br>申請内容を確認後、順次処                             | 事業申請」の申請を受け付けいたしました。<br>理を行いますので今しばらくお待ちください。                    |                                        |                                     |                |  |  |  |
|          | 【重要】<br>申請終了後、不正な申請や<br>本給付金の申請に使用した。<br>2029年3月31日まで保管い | 営業実態の調査のため、一部の事業者を対象に調<br>必要書類や申請内容については、必ずコピーや写<br>ただくようお願いします。 | 間査を実施する場合がありますので、<br>『しをとり、            |                                     |                |  |  |  |
|          | ■ 申請の種類<br>ぐんま賃上げ促進支援                                    | 经事業申請                                                            |                                        |                                     |                |  |  |  |
|          | ■申請日時                                                    |                                                                  |                                        |                                     |                |  |  |  |
| Г        | 申請の詳細は、以下のURL;                                           | からご確認いただけます。                                                     |                                        |                                     |                |  |  |  |
|          | <u>https://ttzk.graffer.jp/sn</u>                        | nart-apply/applic:                                               |                                        |                                     |                |  |  |  |
|          | ●●初向目報<br>事務局名:ぐんま賃上げ促<br>電話番号:050-6883-8771             | 進支援金申請事務局                                                        | 到達碗                                    | 電影通知に記載の                            |                |  |  |  |
|          | 営業時間:9:00~17:00(土<br>メールアドレス:info@gun                    | :日祝日・お盆期間を除く)<br>ma-chinage.jp                                   |                                        | いに由語内交が確認できまで                       | a l            |  |  |  |
|          | ※ 本メールは送信専用アド                                            | レスからお送りしています。ご返信いただいても                                           | ち受信できかねます。                             | プリーボディー                             | 9              |  |  |  |
|          | ※ 本オンライン申請サービ<br>※ ご不明点やご質問は、ぐ                           | スは、株式会社グラファーがぐんま賃上げ促進す<br>んま賃上げ促進支援金で受け付けています。ぐん                 | 支援金公式サービスとして運営してい<br>んま賃上げ促進支援金まで直接お問い | います。<br>い合わせください。                   |                |  |  |  |
|          | ▼ 送信者に関する情報                                              |                                                                  |                                        |                                     |                |  |  |  |
|          | 体式の会社シンファー<br>Copyright © Graffer, Inc.                  |                                                                  |                                        |                                     |                |  |  |  |
| Ē        | 申請一覧 / 申請詳細                                              |                                                                  |                                        |                                     | ]              |  |  |  |
|          | ぐんま賃上は                                                   | 「促進支援金事業申請                                                       |                                        |                                     |                |  |  |  |
| F        | 申請番号 5191-9338                                           | -1253-8753728                                                    |                                        |                                     |                |  |  |  |
|          |                                                          |                                                                  |                                        |                                     |                |  |  |  |
|          |                                                          | 申請を取り下げる                                                         | この申請をもとに新知                             | <b>現甲</b> 請                         |                |  |  |  |
| -        | 申請基本情報                                                   | 申請內容                                                             |                                        |                                     |                |  |  |  |
| F        | 申請先                                                      |                                                                  |                                        |                                     |                |  |  |  |
|          | ぐんま賃上げ促進す                                                | 支援金                                                              |                                        |                                     |                |  |  |  |
| 5        | 対応ステータス                                                  | 申請済                                                              | みの内容をコピー                               | ーすることができます                          |                |  |  |  |
|          | 受付済                                                      |                                                                  |                                        |                                     |                |  |  |  |
|          | 手続き名称                                                    |                                                                  |                                        |                                     |                |  |  |  |
|          | ぐんま賃上げ促進す                                                | <b>支援金事業申請</b>                                                   |                                        |                                     |                |  |  |  |
| F        | 申請者情報                                                    |                                                                  |                                        |                                     |                |  |  |  |
|          | 種別                                                       | 法人                                                               |                                        |                                     |                |  |  |  |
|          | 法人番号                                                     | 000000000000                                                     |                                        |                                     |                |  |  |  |
|          | メールアドレス                                                  |                                                                  |                                        |                                     |                |  |  |  |
| 2        | 受付日時                                                     |                                                                  |                                        |                                     |                |  |  |  |
|          | *1309                                                    |                                                                  |                                        |                                     |                |  |  |  |
|          |                                                          |                                                                  |                                        |                                     | 1              |  |  |  |

# 市町村連携

# <u>太田市</u> じ・<u>渋川市</u> じ・<u>玉村町</u> じ・<u>大泉町</u> じが上乗せを実施

※県の支援金の申請時に、上記、4市町への申請を同時に行えます。

# 詳しくはオンライン申請マニュアルを必ずご覧ください。

※上乗せ分の審査状況・振込時期等については、各市町村にお問い合わせください。

# 群馬県の支援金を申請すると、各市町への申請も同時に完了いたします 支援金の概要については、各市町の担当者へお問い合わせください

# 太田市

URL :

https://www.city.ota.gunma.j p/page/1045347.html 担当部署:産業政策課(経営支援係) 電話番号:0276-47-1846(直 通)

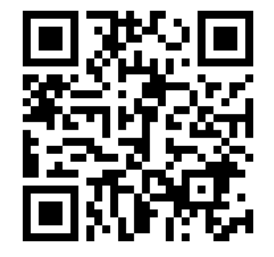

# 玉村町

URL:

https://www.town.tamamura .lg.jp/docs/2021031500015/ 担当部署:経済産業課 商工労働係 (勤労者センター)

電話番号:0270-65-7144

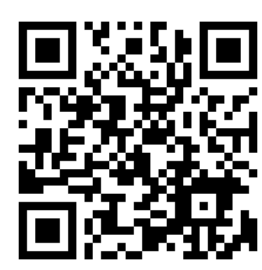

渋川市

URL :

https://www.city.shibukawa.lg.jp /sangyou/todokede/jyoseikin/p0 12189.html

担当部署:産業政策課

(商工・産業振興係)

電話番号:0279-22-2596

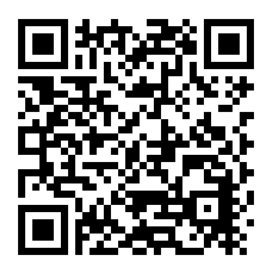

# 大泉町

URL:

https://www.town.oizumi.gunma .jp/s019/jigyo/020/080/202506 06161800.html 担当部署:住民経済部 経済振興課

電話番号:0276-63-3111

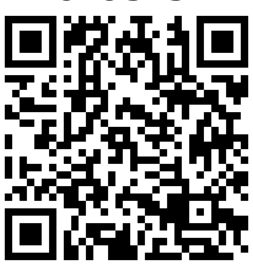

# MEMO

# お問い合わせ先

# ぐんま賃上げ促進支援金事業事務局 フォーム

TEL :050-6883-8771 受付時間:9:00~17:00 (土・日・祝・お盆期間を除く) 問い合わせフォーム: https://tayori.com/f/gunma-chinageshien/ 特設サイト: https://gunma-chinage.pref.gunma.jp/

特設サイト

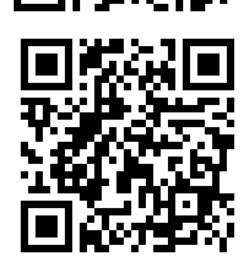